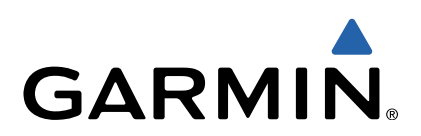

# RV 760/Camper 760 Manual do Utilizador

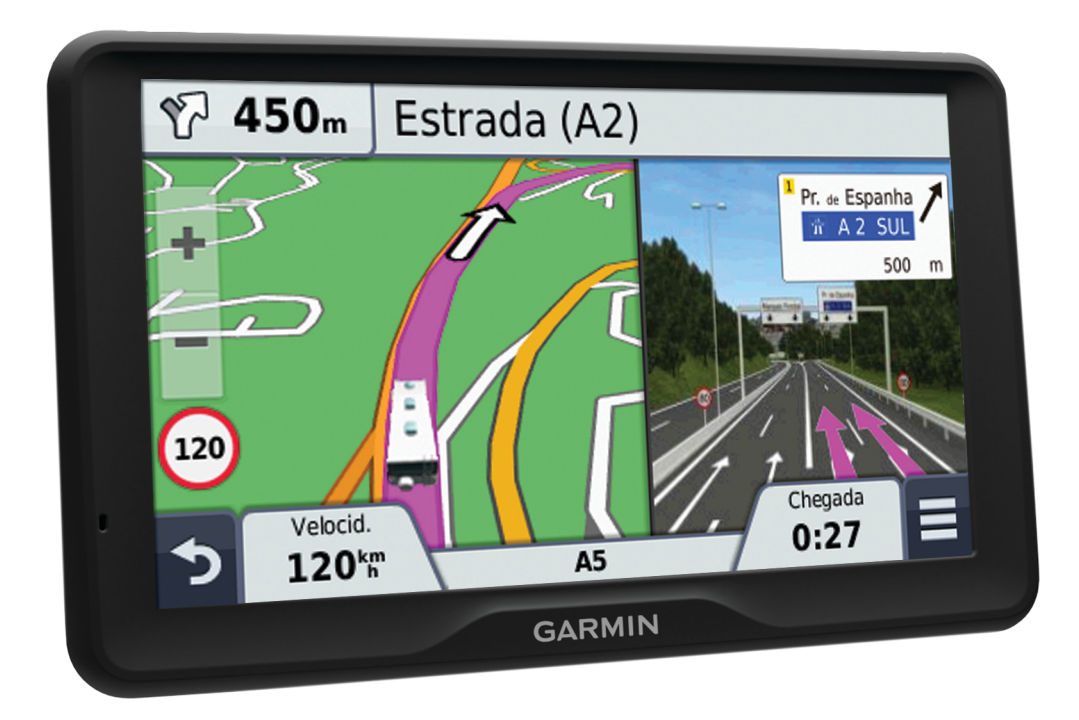

Todos os direitos reservados. Ao abrigo das leis de direitos de autor, este manual não pode ser copiado, parcial ou integralmente, sem autorização por escrito da Garmin. A Garmin reserva-se o direito de alterar ou melhorar os seus produtos e de efectuar alterações no conteúdo deste manual, não sendo obrigada a notificar quaisquer indivíduos ou organizações das mesmas. Visite www.garmin.com para obter as actualizações mais recentes, assim como informações adicionais sobre a utilização deste produto.

Garmin<sup>®</sup> e o logótipo Garmin são marcas comerciais da Garmin Ltd. ou das suas subsidiárias, registadas nos EUA e em outros países. Estas marcas não podem ser utilizadas sem a autorização expressa da Garmin.

BaseCamp™, HomePort™, MapSource®, myGarmin™, ecoRoute™, myTrends™, trafficTrends™, nüMaps Guarantee™ e nüMaps Lifetime™ são marcas comerciais da Garmin Ltd. ou das suas subsidiárias. Estas marcas não podem ser utilizadas sem a autorização expressa da Garmin.

A marca e os logótipos Bluetooth<sup>®</sup> são propriedade da Bluetooth SIG, Inc., sendo utilizadas pela Garmin sob licença. microSD™ e o logótipo microSDHC são marcas comerciais da SD-3C, LLC. Windows<sup>®</sup>, Windows Vista<sup>®</sup>, e Windows XP<sup>®</sup> são marcas comerciais registadas da Microsoft Corporation, nos Estados Unidos da América e noutros países. Mac<sup>®</sup> é uma marca comercial da Apple Inc. ACSI™ é uma marca comercial da Auto Camper Service International Holding B.V. HD Radio™ e o logótipo HD são marcas registadas da iBiquity Digital Corporation. Tecnologia HD Radio fabricada sob licença da iBiquity Digital Corporation. Patentes estrangeiras e dos E.U.A.

## Índice

| Como começar                                          | 1      |
|-------------------------------------------------------|--------|
| Ligar o dispositivo à alimentação do veículo          | 1      |
| Assistência e Atualizações                            | 1      |
| Configurar o Garmin Express                           | 1      |
| nüMaps Guarantee™                                     | 1      |
| Subscrições vitalicias                                | 1      |
| Entrar e sair do modo de suspensao                    | 1      |
| Desligar o dispositivo                                | 1      |
| Reiniciar o dispositivo                               | 1      |
| Adquirir sinais GPS                                   | 1      |
| Ativer um perfil de autocaravana                      | 2      |
| Aliver o brilbo do ocrã                               | 2      |
| Ajustar o volumo                                      | 2      |
| Agustal o volume automático                           | 2      |
| Ícones da barra de estado                             | 2      |
| Visualizar o estado do sinal GPS                      | 2      |
| Informações acerca da bateria                         | 2      |
| Acertar a hora                                        | 2      |
| I Itilizar os botões no ecrã                          | 2      |
| Utilizar o teclado no ecrã                            | 2      |
| Utilizar uma câmara de seguranca                      | 2      |
| Posições                                              | 2      |
| Fosições                                              | ວ<br>ົ |
| Encontrar uma pagiaña par astagoria                   | с<br>2 |
| Encontrar uma posição através da barra do posquisa    | 2      |
| Elicolitial ulla posição allaves da balla de pesquisa | 3      |
| Encontrar uma posição procurando no mana              | 4      |
| Encontrar um endereco                                 | 4      |
| Encontrar destinos recentemente encontrados           | 4      |
| Encontrar estacionamento                              | 4      |
| Ferramentas de pesquisa                               | 4      |
| Guardar posições                                      | 4      |
| Guardar uma Posicão                                   | 4      |
| Guardar a sua posição atual                           | 4      |
| Guardar uma Posição Casa                              | 4      |
| Editar uma posição guardada                           | 4      |
| Atribuir categorias a uma posição guardada            | 5      |
| Eliminar uma posição guardada                         | 5      |
| Definir uma posição simulada                          | 5      |
| Adicionar um atalho                                   | 5      |
| Remover um atalho                                     | 5      |
| Personalizar Pontos de Interesse                      | 5      |
| Instalar o POI Loader                                 | 5      |
| Utilizar os ficheiros de ajuda do POI Loader          | 5      |
| Encontrar POIs personalizados                         | 5      |
| Navegação                                             | 5      |
| Meios de transporte                                   | 5      |
| Escolher um Meio de transporte                        | 5      |
| Iniciar uma rota                                      | 5      |
| Pré-visualizar várias rotas                           | 5      |
| Alterar o modo de cálculo da rota                     | 5      |
| Iniciar uma rota para uma posição guardada            | 6      |
| A sua rota no mapa                                    | 6      |
| Utilizar o mapa de navegação                          | 6      |
| Adicionar um ponto a uma rota                         | 6      |
| Fazer um desvio                                       | 6      |
| Parar a rota                                          | 6      |
| Ver attvidade da rota                                 | b      |
| Ver a prévina mudance de directe                      | 0      |
| ver a proxima mudafiça de direção                     | 0      |
| visualizat ciuzatitetitos<br>Ícones de aviso          | 6      |
|                                                       | 0      |

| Avisos das condições da estrada                                                                                                    | 6                                                  |
|----------------------------------------------------------------------------------------------------|----------------------------------------------------|
| Sobre Localizações próximas                                                                                                    | 7                                                  |
| Encontrar pontos de interesse próximos                                                                                                    | .7                                                 |
| Personalizar as categorias próximas                                                                                                    | 7                                                  |
| Informações de Viagem                                                                                                    | 1                                                  |
| Ver dados de viagem no mapa                                                                                                    | 7                                                  |
| Visualizar a pagina informações de viagem                                                                                                    | 7                                                  |
| Pener a informação de viagom                                                                                                    | 7                                                  |
| Repoi a informação de viagent                                                                                                    | 7                                                  |
| Ver as informações da posição atual                                                                                                    | 7                                                  |
| Encontrar servicos próximos                                                                                                    | 7                                                  |
| Obter indicações para a sua Posição atual                                                                                                    | 7                                                  |
| Evitar caraterísticas da estrada                                                                                                    | 8                                                  |
| Acerca de Elementos a evitar personalizados                                                                                                    | 8                                                  |
| Evitar uma área                                                                                                    | 8                                                  |
| Evitar uma estrada                                                                                                    | 8                                                  |
| Desativar um elemento personalizado a evitar                                                                                                    | 8                                                  |
| Eliminar Elementos a evitar personalizados                                                                                                    | 8                                                  |
| Personalizar o Mana                                                                                                    | 8                                                  |
| Personalizar as Ferramentas do mapa                                                                                                    | 8                                                  |
| Personalizar as Camadas do Mapa                                                                                                    | 8                                                  |
| Mudar o campo de dados do mapa                                                                                                    | 8                                                  |
| Alterar a perspetiva do mapa                                                                                                    | 8                                                  |
| Radares                                                                                                    | 8                                                  |
| Trânsito                                                                                                    | 8                                                  |
| Peceber dados de trânsito através de um recetor de trânsito                                                                                                    | 0                                                  |
| Recentor de trânsito                                                                                                    | a                                                  |
| Posicionar o Recetor de trânsito                                                                                                    | a                                                  |
| Ver trânsito próximo                                                                                                    | q                                                  |
| Ver trânsito no mana                                                                                                    | g                                                  |
| Procurar incidentes de trânsito                                                                                                    | 9                                                  |
| Trânsito na sua rota                                                                                                    | 9                                                  |
| Seguir uma rota alternativa                                                                                                    | 9                                                  |
| Acerca das câmaras de trânsito                                                                                                    | 9                                                  |
| Guardar uma câmara de trânsito em tempo real                                                                                                    | 9                                                  |
| Ver uma câmara de trânsito em tempo real 1                                                                                                    | 10                                                 |
| Acerca das subscrições de trânsito                                                                                                    | 0                                                  |
| Ativação da subscrição 1                                                                                                    | 0                                                  |
| Ver subscrições de trânsito 1                                                                                                    | 0                                                  |
| Adicionar uma subscrição1                                                                                                    | 0                                                  |
| trafficTrends™1                                                                                                    | 0                                                  |
| Desativar o trafficTrends 1                                                                                                    | 0                                                  |
| Ativar trânsito1                                                                                                    | 0                                                  |
| Comandos de voz 1                                                                                                    | 0                                                  |
| Definir a frase de ativação                                                                                                    | 0                                                  |
| Ativar os Comandos de voz                                                                                                    | 0                                                  |
| Dicas para utilizar os Comandos de voz1                                                                                                    | 10                                                 |
| Iniciar uma rota através dos Comandos de voz1                                                                                                    | 0                                                  |
| Instruções sem som1                                                                                                    | 10                                                 |
| Desativar os Comandos de voz1                                                                                                    | 0                                                  |
| Chamadas telefónicas no modo mãos livros                                                                                                    | 1                                                  |
| Chamauas leieiunicas nu muuu maus-iivies                                                                                                    |                                                    |
| Acorea do Chamada do Mãos Livros                                                                                                    |                                                    |
| Acerca de Chamada de Mãos-Livres                                                                                                    | 1<br> 1                                            |
| Acerca de Chamada de Mãos-Livres                                                                                                    | 1<br> 1<br> 1                                      |
| Acerca de Chamada de Mãos-Livres                                                                                                    | 1<br> 1<br> 1<br> 1                                |
| Acerca de Chamada de Mãos-Livres                                                                                                    | 1<br> 1<br> 1<br> 1                                |
| Acerca de Chamada de Mãos-Livres                                                                                                    | 1<br> 1<br> 1<br> 1<br> 1                          |
| Acerca de Chamada de Mãos-Livres       1         Ativar a tecnologia sem fios Bluetooth       1         Emparelhar o telefone       1         Dicas após o emparelhamento dos dispositivos       1         Desligar o seu telefone       1         Eliminar um telefone emparelhado       1         Fetuar uma chamada       1                                                                                                    | 1<br> 1<br> 1<br> 1<br> 1                          |
| Acerca de Chamada de Mãos-Livres       1         Ativar a tecnologia sem fios Bluetooth       1         Emparelhar o telefone       1         Dicas após o emparelhamento dos dispositivos       1         Desligar o seu telefone       1         Eliminar um telefone emparelhado       1         Efetuar uma chamada       1         Marcar um número       1                                                                                                    | 1<br> 1<br> 1<br> 1<br> 1<br> 1                    |
| Acerca de Chamada de Mãos-Livres       1         Ativar a tecnologia sem fios Bluetooth       1         Emparelhar o telefone       1         Dicas após o emparelhamento dos dispositivos       1         Desligar o seu telefone       1         Eliminar um telefone emparelhado       1         Efetuar uma chamada       1         Marcar um número       1         Ligar para um contacto na lista telefónica       1                                                                                                    | 1<br> 1<br> 1<br> 1<br> 1<br> 1                    |
| Acerca de Chamada de Mãos-Livres       1         Ativar a tecnologia sem fios Bluetooth       1         Emparelhar o telefone       1         Dicas após o emparelhamento dos dispositivos       1         Desligar o seu telefone       1         Eliminar um telefone emparelhado       1         Efetuar uma chamada       1         Marcar um número       1         Ligar para um contacto na lista telefónica       1         Telefonar para uma posição       1                                                                                                    | 1<br> 1<br> 1<br> 1<br> 1<br> 1<br> 1<br> 1        |
| Acerca de Chamada de Mãos-Livres       1         Ativar a tecnologia sem fios Bluetooth       1         Emparelhar o telefone       1         Dicas após o emparelhamento dos dispositivos       1         Desligar o seu telefone       1         Eliminar um telefone emparelhado       1         Efetuar uma chamada       1         Marcar um número       1         Ligar para um contacto na lista telefónica       1         Telefonar para uma posição       1                                                                                                    | 11<br>11<br>11<br>11<br>11<br>11<br>11<br>11       |
| Acerca de Chamada de Mãos-Livres       1         Ativar a tecnologia sem fios Bluetooth       1         Emparelhar o telefone       1         Dicas após o emparelhamento dos dispositivos       1         Desligar o seu telefone       1         Eliminar um telefone emparelhado       1         Efetuar uma chamada       1         Marcar um número       1         Ligar para um contacto na lista telefónica       1         Telefonar para uma posição       1         Receber uma chamada       1         Utilizar o Histórico de chamadas       1                                                  | 11<br>11<br>11<br>11<br>11<br>11<br>11<br>11<br>11 |
| Acerca de Chamada de Mãos-Livres       1         Ativar a tecnologia sem fios Bluetooth       1         Emparelhar o telefone       1         Dicas após o emparelhamento dos dispositivos       1         Desligar o seu telefone       1         Eliminar um telefone emparelhado       1         Efetuar uma chamada       1         Marcar um número       1         Ligar para um contacto na lista telefónica       1         Telefonar para uma posição       1         Receber uma chamada       1         Utilizar o Histórico de chamadas       1         Utilizar opções durante chamadas       1 | 11<br>11<br>11<br>11<br>11<br>11<br>11<br>11<br>11 |

i

| Telefonar nara casa                                                                                                    | 11                                                                                     |
|----------------------------------------------------------------------------------------------------|----------------------------------------------------------------------------------------|
|                                                                                                    | 40                                                                                     |
| Utilizar as Apps                                                                                                    | 12                                                                                     |
| Utilizar a ajuda                                                                                                    | 12                                                                                     |
| Procurar topicos de ajuda                                                                                                    | 12                                                                                     |
| Smartphone Link                                                                                                    | 12                                                                                     |
| I ransterir o Smartphone Link                                                                                                    | 12                                                                                     |
| Ligar ao Smartphone Link                                                                                                    | 12                                                                                     |
| Enviar uma posição do telefone para o dispositivo                                                                                                    | 12                                                                                     |
| Desativar chamadas durante a ligação ao Smartphone                                                                                                    | 40                                                                                     |
| LINK                                                                                                    | 12                                                                                     |
| Serviços Garmin Live                                                                                                    | 12                                                                                     |
| Subscrever os Serviços Live da Garmin                                                                                                    | 12                                                                                     |
| Encontrar o seu ultimo local de estacionamento                                                                                                    | 12                                                                                     |
|                                                                                                    | 12                                                                                     |
| Acessono ecoRoule HD                                                                                                    | 12                                                                                     |
|                                                                                                    | 10                                                                                     |
| Alterar o preço do combustivel                                                                                                    | 10                                                                                     |
|                                                                                                    | 10                                                                                     |
| Acerca do ecocrialienge                                                                                                    | 10                                                                                     |
| Pogiatas de guilémetros                                                                                                    | 10                                                                                     |
| Registos de quilometros                                                                                                    | 10                                                                                     |
| Visuelizar managana da myCarmin                                                                                                    | 10                                                                                     |
| Visualizar mensagens do myGamin                                                                                                    | 10                                                                                     |
| Ver a tempo próximo do uma cidado diferento                                                                                                    | 12                                                                                     |
| Ver o radar meteorológico                                                                                                    | 13                                                                                     |
| Ver alertas meteorológicos                                                                                                    | 13                                                                                     |
| Verificar condições da estrada                                                                                                    | 13                                                                                     |
| Planear uma viagem                                                                                                    | 14                                                                                     |
| Calendarizar uma viagem                                                                                                    | 14                                                                                     |
| Navegar até uma Viagem guardada                                                                                                    | 14                                                                                     |
| Editar uma viagem guardada                                                                                                    | 14                                                                                     |
| Ver rotas e destinos anteriores                                                                                                    | 14                                                                                     |
|                                                                                                    |                                                                                        |
| Gestao de dados                                                                                                    | 14                                                                                     |
| lipos de ficheiros                                                                                                    | 14                                                                                     |
| Acerca dos cartoes de memoria                                                                                                    | 14                                                                                     |
| Instalar um cantão de memoria                                                                                                    | 14                                                                                     |
| Ligar o dispositivo ao computador                                                                                                    | 14                                                                                     |
| Treneferin dedee e nertin de eensputeder                                                                                                    | 4.4                                                                                    |
| Transferir dados a partir do computador                                                                                                    | 14                                                                                     |
| Transferir dados a partir do computador<br>Desligar o cabo USB                                                                                                    | 14<br>14                                                                               |
| Transferir dados a partir do computador<br>Desligar o cabo USB<br>Personalizar o dispositivo                                                                                                    | 14<br>14<br><b>15</b>                                                                  |
| Transferir dados a partir do computador<br>Desligar o cabo USB<br>Personalizar o dispositivo<br>Definições de mapa e veículo                                                                                                    | 14<br>14<br><b>15</b>                                                                  |
| Transferir dados a partir do computador<br>Desligar o cabo USB<br>Personalizar o dispositivo<br>Definições de mapa e veículo<br>Ativar mapas                                                                                                    | 14<br>14<br><b>15</b><br>15                                                            |
| Transferir dados a partir do computador<br>Desligar o cabo USB<br>Personalizar o dispositivo<br>Definições de mapa e veículo<br>Ativar mapas<br>Editar um perfil de autocaravana                                                                                                    | 14<br>14<br><b>15</b><br>15<br>15                                                      |
| Transferir dados a partir do computador<br>Desligar o cabo USB Personalizar o dispositivo Definições de mapa e veículo                                                                                                    | 14<br>14<br>15<br>15<br>15<br>15                                                       |
| <ul> <li>Transferir dados a partir do computador<br/>Desligar o cabo USB</li> <li>Personalizar o dispositivo</li> <li>Definições de mapa e veículo</li> <li>Ativar mapas</li> <li>Editar um perfil de autocaravana</li> <li>Definições de navegação</li></ul>                                                                                                    | 14<br>14<br>15<br>15<br>15<br>15<br>15<br>15                                           |
| <ul> <li>Transferir dados a partir do computador</li></ul>                                                                                                    | 14<br>14<br>15<br>15<br>15<br>15<br>15<br>15<br>15                                     |
| <ul> <li>Transferir dados a partir do computador</li></ul>                                                                                                    | 14<br>14<br>15<br>15<br>15<br>15<br>15<br>15<br>15<br>15                               |
| <ul> <li>Transferir dados a partir do computador</li></ul>                                                                                                    | 14<br>14<br>15<br>15<br>15<br>15<br>15<br>15<br>15<br>15<br>15                         |
| <ul> <li>Transferir dados a partir do computador</li></ul>                                                                                                    | 14<br>14<br>15<br>15<br>15<br>15<br>15<br>15<br>15<br>15<br>15<br>15<br>15             |
| <ul> <li>Transferir dados a partir do computador</li></ul>                                                                                                    | 14<br>14<br>15<br>15<br>15<br>15<br>15<br>15<br>15<br>15<br>15<br>15<br>15             |
| <ul> <li>Transferir dados a partir do computador</li></ul>                                                                                                    | 14<br>14<br>15<br>15<br>15<br>15<br>15<br>15<br>15<br>15<br>15<br>15<br>15<br>15<br>15 |
| <ul> <li>Transferir dados a partir do computador</li></ul>                                                                                                    | 14<br>14<br>15<br>15<br>15<br>15<br>15<br>15<br>15<br>15<br>15<br>15<br>15<br>15<br>15 |
| <ul> <li>Transferir dados a partir do computador</li></ul>                                                                                                    | 14<br>14<br>15<br>15<br>15<br>15<br>15<br>15<br>15<br>15<br>15<br>15<br>15<br>15<br>15 |
| <ul> <li>Transferir dados a partir do computador</li></ul>                                                                                                    | 14<br>14<br>15<br>15<br>15<br>15<br>15<br>15<br>15<br>15<br>15<br>15<br>15<br>15<br>15 |
| Transferir dados a partir do computador                                                                                                    | 14<br>14<br>15<br>15<br>15<br>15<br>15<br>15<br>15<br>15<br>15<br>15<br>15<br>15<br>15 |
| Transferir dados a partir do computador                                                                                                    | 14 14 15 15 15 15 15 15 15 15 16 16 16 16 16 16 16 16 16                               |
| Transferir dados a partir do computador                                                                                                    | 14 14 15 15 15 15 15 15 15 15 16 16 16 16 16 16 16 16 16 16 16 16 16                   |
| Transferir dados a partir do computador<br>Desligar o cabo USB<br>Personalizar o dispositivo<br>Definições de mapa e veículo<br>Ativar mapas<br>Editar um perfil de autocaravana<br>Definições de navegação<br>Preferências de rota<br>Definições do ecrã<br>Bluetooth Definições<br>A desativar Bluetooth<br>Definições de trânsito<br>Definições de trânsito<br>Definições de unidades e hora<br>Definições de unidades e hora<br>Definições de alertas de proximidade<br>Repor as definições<br><b>Anexo</b><br>Cabos de alimentação<br>Carregar o dispositivo<br>Verificar o fusível no cabo de alimentação do veículo                                                                                                    | 14 14 15 15 15 15 15 15 15 15 16 16 16 16 16 16 16 16 16 16 16 16 16                   |
| Transferir dados a partir do computador<br>Desligar o cabo USB<br><b>Personalizar o dispositivo</b><br>Definições de mapa e veículo<br>Ativar mapas<br>Editar um perfil de autocaravana<br>Definições de navegação<br>Preferências de rota<br>Definições do ecrã<br>Bluetooth Definições<br>A desativar Bluetooth<br>Definições de trânsito<br>Definições de unidades e hora<br>Definições de unidades e hora<br>Definições de dioma e teclado<br>Definições de alertas de proximidade<br>Repor as definições<br><b>Anexo</b><br>Cabos de alimentação<br>Carregar o dispositivo<br>Verificar o fusível no cabo de alimentação do veículo<br>Cuidados a ter com o dispositivo                                                         | 14 15 15 15 15 15 15 15 15 16 16 16 16 16 16 16 16 16 16 16 16 16                      |
| Transferir dados a partir do computador<br>Desligar o cabo USB<br><b>Personalizar o dispositivo</b><br>Definições de mapa e veículo<br>Ativar mapas<br>Editar um perfil de autocaravana<br>Definições de navegação<br>Preferências de rota<br>Definições do ecrã<br>Bluetooth Definições<br>A desativar Bluetooth<br>Definições de trânsito<br>Definições de unidades e hora<br>Definições de unidades e hora<br>Definições de idioma e teclado<br>Definições de alertas de proximidade<br>Repor as definições<br><b>Anexo</b><br>Cabos de alimentação<br>Carregar o dispositivo<br>Verificar o fusível no cabo de alimentação do veículo<br>Cuidados a ter com o dispositivo<br>Limpar a parte exterior                             | 14 <b>15</b> 15 15 15 15 15 15 15 16 16 16 16 16 16 16 16 16 16 16 16 16               |
| Transferir dados a partir do computador<br>Desligar o cabo USB<br><b>Personalizar o dispositivo</b><br>Definições de mapa e veículo<br>Ativar mapas<br>Editar um perfil de autocaravana<br>Definições de navegação<br>Preferências de rota<br>Definições do ecrã<br>Bluetooth Definições<br>A desativar Bluetooth<br>Definições de trânsito<br>Definições de unidades e hora<br>Definições de unidades e hora<br>Definições de idioma e teclado<br>Definições de alertas de proximidade<br>Repor as definições<br><b>Anexo</b><br>Cabos de alimentação<br>Carregar o dispositivo<br>Verificar o fusível no cabo de alimentação do veículo<br>Limpar a parte exterior<br>Limpar o ecră tátil                                          | 14 <b>15</b> 15 15 15 15 15 15 15 15 15 15 15 15 15                                    |
| Transferir dados a partir do computador<br>Desligar o cabo USB<br>Personalizar o dispositivo<br>Ativar mapas<br>Editar um perfil de autocaravana<br>Definições de navegação<br>Preferências de rota<br>Definições do ecrã<br>Bluetooth Definições<br>A desativar Bluetooth<br>Definições de trânsito<br>Definições de trânsito<br>Definições de unidades e hora<br>Definições de unidades e hora<br>Definições de didoma e teclado<br>Definições de alertas de proximidade<br>Repor as definições<br><b>Anexo</b><br>Cabos de alimentação<br>Carregar o dispositivo<br>Verificar o fusível no cabo de alimentação do veículo<br>Cuidados a ter com o dispositivo<br>Limpar a parte exterior<br>Limpar o ecrã tátil<br>Evitar o roubo | 14 <b>15</b> 15 15 15 15 15 15 15 15 15 15 15 15 15                                    |

| Remover o dispositivo, suporte e ventosa       17         Remover o dispositivo do suporte       17         Remover o suporte da ventosa       17         Remover a ventosa do para-bricas       17 |
|----------------------------------------------------------------------------------------------------|
| Adquirir mapas adicionais                                                                                                    |
| Resolução de problemas 17                                                                                                    |
| A ventosa não fixa no para-brisas 17                                                                                                    |
| O meu dispositivo não adquire sinais de satélite                                                                                                    |
| O dispositivo não carrega no meu veículo                                                                                                    |
| A bateria não fica carregada por muito tempo                                                                                                    |
| O indicador da pilha não parece fornecer dados precisos 17                                                                                                    |
| O meu dispositivo não aparece como unidade amovível no meu computador                                                                                                    |
| O meu dispositivo não aparece como dispositivo portátil no meu computador                                                                                                    |
| O meu dispositivo não aparece como dispositivo portátil nem                                                                                                    |
| como volume ou unidade amovível no computador 17                                                                                                    |
| O meu telefone não se liga ao dispositivo                                                                                                    |
| Índice Remissivo18                                                                                                    |

## Como começar

#### 

Consulte no guia *Informações Importantes de Segurança e do Produto*, na embalagem, os avisos relativos ao produto e outras informações importantes.

## Ligar o dispositivo à alimentação do veículo

Este produto contém uma bateria de iões de lítio. Para prevenir a possibilidade de ferimentos pessoais ou a danificação do produto causados pela exposição da bateria a calor extremo, guarde o dispositivo num local afastado da exposição solar direta.

Antes de utilizar o dispositivo com a bateria, deve carregá-lo.

1 Ligue o cabo de alimentação para veículo ① à porta USB no suporte.

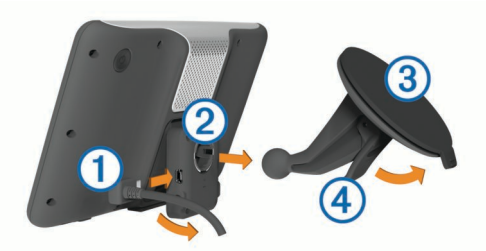

2 Pressione o suporte ② contra a ventosa ③ até encaixar no lugar.

O logótipo Garmin ${}^{I\!\!R}$  no suporte deverá estar voltado para cima.

- **3** Pressione a ventosa contra o para-brisas e empurre a patilha da ventosa ④ para trás, em direção ao para-brisas.
- 4 Coloque a patilha no topo do suporte, na ranhura que está na parte de trás do dispositivo.
- 5 Pressione a parte inferior do suporte contra o dispositivo até ouvir um estalido.
- 6 Ligue a outra extremidade do cabo de alimentação para veículo a uma tomada de alimentação do veículo.

## Assistência e Atualizações

O Garmin Express proporciona acesso facilitado a estes serviços para o seu dispositivo.

- Registo do produto
- Atualizações de software e de mapas
- Manuais dos produtos
- Veículos, vozes e outros extras

#### **Configurar o Garmin Express**

- 1 Introduza a extremidade pequena do cabo USB na porta do dispositivo.
- **2** Ligue a extremidade maior do cabo USB a uma porta USB disponível do computador.
- **3** Visite www.garmin.com/express.
- 4 Siga as instruções no ecrã.

#### nüMaps Guarantee™

O seu dispositivo poderá beneficiar de uma atualização de mapa gratuita durante a condução, no prazo de 90 dias após a primeira aquisição de satélites. Consulte www.garmin.com /numaps para consultar os termos e condições.

#### Subscrições vitalícias

Alguns modelos incluem subscrições para funcionalidades vitalícias. Para mais informações, consulte www.garmin.com /lmt.

- LT: este modelo inclui uma subscrição de trânsito vitalícia e um recetor de trânsito.
- LM: este modelo inclui uma subscrição nüMaps Lifetime™, que oferece atualizações de mapas trimestrais durante a vida útil do dispositivo. Para ver os termos e condições, visite www.garmin.com/us/maps/numaps lifetime.
- LMT: este modelo inclui subscrição nüMaps Lifetime, subscrição de trânsito vitalícia e recetor de trânsito.
- LMTHD ou LMT-D: este modelo inclui uma subscrição nüMaps Lifetime, uma subscrição de trânsito vitalícia e um recetor de trânsito.

#### Ativar mapas vitalícios

- 1 Visite www.garmin.com/express.
- 2 Siga as instruções no ecrã.

**NOTA:** se registar o seu dispositivo, pode receber notificações por e-mail quando se encontrar disponível uma atualização do mapa.

## Entrar e sair do modo de suspensão

Pode utilizar o modo de suspensão para não gastar a bateria quando o dispositivo não estiver a ser utilizado. Em modo de suspensão, o seu dispositivo utiliza pouca energia e pode ser ativado instantaneamente para utilização.

**Dica:** pode poupar energia ao colocar o dispositivo no modo de suspensão enquanto carrega a bateria.

Prima o botão de alimentação (1).

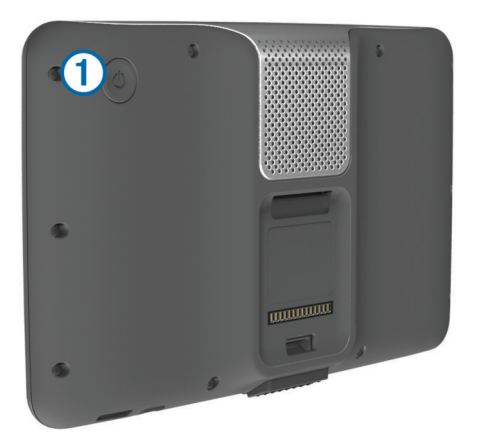

## Desligar o dispositivo

1 Mantenha o botão de alimentação premido até ser apresentada uma mensagem no ecrã.

A mensagem é apresentada depois de cinco segundos. Se soltar o botão de alimentação antes de ser apresentada a mensagem, o dispositivo entra em modo de suspensão.

2 Selecione **Desligado**.

## Reiniciar o dispositivo

Pode reiniciar o dispositivo caso este deixe de funcionar. Prima a tecla de alimentação durante 10 segundos.

#### **Adquirir sinais GPS**

Para navegar com o seu dispositivo, deve adquirir satélites. III na barra de estado indica a força do sinal de satélite (consulte lcones da barra de estado). Adquirir satélites pode demorar alguns minutos.

1 Ligar o dispositivo.

- 2 Se necessário, dirija-se para uma área aberta, afastada de edifícios altos e árvores.
- 3 Se necessário, mantenha premido **IIII** para ver informações detalhadas sobre os sinais de satélite.

## Introduzir um perfil de autocaravana

#### 

A introdução das caraterísticas de perfil do veículo não garante que as caraterísticas do veículo sejam consideradas em todas as sugestões de rota ou que receba os ícones de aviso em todos os casos. Podem existir limitações nos dados do mapa que não permitam que o dispositivo considere estas restrições ou condições da estrada em todos os casos. Respeite sempre os sinais de trânsito e as condições da estrada antes de tomar decisões relacionadas com a condução.

- 1 Selecione Definições > Perfil de autocaravana.
- 2 Selecione Autocaravana.
- 3 Selecione +.
- 4 Siga as instruções no ecrã.

#### Ativar um perfil de autocaravana

Antes de poder ativar um perfil tem de o adicionar (Introduzir um perfil de autocaravana).

O dispositivo calcula rotas com base na largura, comprimento, altura, peso e outras definições do perfil ativo.

- 1 Selecione Definições > Perfil de autocaravana > Autocaravana.
- 2 Selecione o perfil.
- 3 Selecione Selecione perfil.

## Ajustar o brilho do ecrã

- 1 Selecione Definições > Apresentar > Brilho.
- 2 Utilize a barra para ajustar o brilho.

## Ajustar o volume

- 1 Selecione Volume.
- 2 Selecione uma opção:
  - Utilize a barra para ajustar o volume.

  - Selecione X para ver mais opções.

#### Acerca do Volume automático

Em dispositivos com chamadas de mãos-livres, o volume automático permite ao dispositivo ajustar o nível de volume com base no ruído de fundo no veículo (Chamadas telefónicas no modo mãos-livres).

O controlo automático do volume baixa o volume do dispositivo quando o ruído de fundo é baixo e aumenta o nível do volume quando o ruído de fundo aumenta.

#### Ativar Volume automático

É possível aumentar ou reduzir o volume do dispositivo automaticamente, com base no nível de ruído de fundo.

- 1 Selecione Volume > 🔧.
- 2 Se necessário, selecione Volume automático.
- 3 Selecione Ativado.

## Ícones da barra de estado

A barra de estado está situada na parte superior do menu principal. Os ícones da barra de estado apresentam informações sobre funcionalidades do dispositivo. Pode selecionar alguns ícones para alterar as definições ou visualizar informações adicionais.

|               | Estado do sinal de GPS                                                            |  |
|---------------|-----------------------------------------------------------------------------------|--|
| *             | O estado da tecnologia Bluetooth® (é apresentado quando o Bluetooth está ativado) |  |
|               | Indicador de modo de transporte                                                   |  |
| <b>9:10</b> A | Hora atual                                                                        |  |
| -             | Estado da bateria                                                                 |  |
| ᅶ             | Ligado ao Smartphone Link                                                         |  |
| 53°           | Temperatura                                                                       |  |

#### Visualizar o estado do sinal GPS

Mantenha premido **unil** durante três segundos.

#### Informações acerca da bateria

O dispositivo começa a carregar depois de o ligar à alimentação.

na barra de estado indica o estado da bateria interna. Para aumentar a precisão do indicador da bateria, deve descarregar totalmente a bateria e voltar a carregá-la completamente. Não desligue o dispositivo até estar totalmente carregado.

#### Acertar a hora

- 1 A partir da barra de estado, selecione a hora.
- **2** Selecione uma opção:
  - Para acertar a hora automaticamente utilizando as informações de GPS, selecione **Automático**.
  - Para acertar a hora manualmente, arraste os números para cima ou para baixo.

## Utilizar os botões no ecrã

- Selecione 👈 para regressar ao ecrã do menu anterior.
- Mantenha premido Spara voltar rapidamente ao menu principal.
- Selecione ♦ ou ♥ para obter mais opções.
- Mantenha premido ♠ ou ♥ para percorrer as opções mais rapidamente.
- Selecione para ver um menu de opções para o ecrã atual.

## Utilizar o teclado no ecrã

Consulte "Definições de idioma e teclado" para alterar a disposição do teclado (Definições de idioma e teclado).

- Selecione para eliminar um termo de pesquisa.
- Selecione < para apagar um caráter.</li>
- Selecione @ para alterar o modo de idioma do teclado.
- Selecione &?% para introduzir carateres especiais, como sinais de pontuação.

## Utilizar uma câmara de segurança

#### 

Mantenha os olhos e a atenção na condução enquanto usa a câmara de segurança. Utilizar uma câmara de segurança é uma melhoria das práticas de segurança. A câmara de segurança não substitui a atenção e o bom senso do condutor.

Se tiver uma câmara de segurança instalada no seu veículo, pode visualizar o sinal da câmara no seu dispositivo.

1 Se necessário ligue a câmara à tomada de entrada de vídeo ① no suporte.

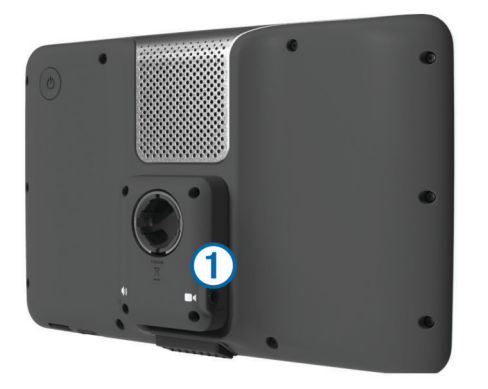

- 2 Selecione uma opção:
  - Se a câmara estiver ligada às luzes de marcha-atrás coloque o veículo em marcha-atrás.
  - Se a câmara estiver ligada à bateria do veículo selecione
     no ecrã.

A imagem da câmara aparece no ecrã do dispositivo.

## Posições

Os mapas detalhados carregados no dispositivo contêm posições, como restaurantes, hotéis, estações de serviço e informação detalhada sobre as ruas. Pode utilizar as categorias para procurar comércio e atrações próximos. Também pode procurar endereços, coordenadas, cidades e cruzamentos.

## Encontrar posições

#### Encontrar uma posição por categoria

- 1 Selecione Para onde?.
- 2 Selecione uma categoria ou selecione Categorias.
- 3 Se necessário, selecione uma subcategoria.
- 4 Selecione uma posição.

#### Procurar dentro de uma categoria

Depois de realizar uma pesquisa de um ponto de interesse, certas categorias podem apresentar uma lista de Pesquisa Rápida com os três últimos destinos selecionados.

- 1 Selecione Para onde?.
- 2 Selecione uma categoria ou selecione Categorias.
- 3 Selecione uma categoria.
- 4 Se aplicável, selecione um destino a partir da lista de Pesquisa Rápida.

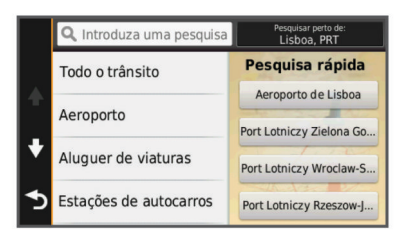

5 Se necessário, selecione o destino adequado.

#### Encontrar serviços de autocaravanas

**NOTA:** esta funcionalidade não está disponível em todas as regiões.

Pode encontrar locais próximos onde disponibilizam reparação, reboque e outros serviços para autocaravanas.

Selecione Para onde? > RV Services.

#### Encontrar parques para autocaravanas

**NOTA:** esta funcionalidade não está disponível em todas as regiões.

Pode procurar parques para autocaravanas com base nos serviços disponíveis no acampamento.

- 1 Selecione Para onde? > RV Parks.
- 2 Se necessário, selecione Selecione para filtrar por serviços no acampamento, selecione um ou mais serviços no acampamento e, em seguida, selecione Guardar.
- 3 Selecione uma posição.

#### Encontrar ACSI™ parques de campismo

**NOTA:** esta funcionalidade não está disponível em todas as regiões.

Pode pesquisar parques de campismo no Auto Camper Service International (ACSI), com base nas valências disponíveis.

- 1 Selecione Para onde? > ACSI.
- 2 Se necessário, selecione Selecione para filtrar por serviços no acampamento, selecione um ou mais serviços no acampamento e, em seguida, selecione Guardar.
- 3 Selecione uma posição.

## Encontrar locais de campismo MHF e estacionamento para autocaravanas

**NOTA:** esta funcionalidade não está disponível em todas as regiões.

Pode procurar locais para campismo e estacionamento para autocaravanas no Motorhome Facts (MHF).

- 1 Selecione Para onde? > MHF.
- 2 Selecione uma opção:
  - Para procurar em toda a base de dados, selecione **Todas** as categorias.
  - Para limitar a sua pesquisa a locais de campismo, selecione **Campgrounds**.
  - Para limitar a sua pesquisa ao estacionamento para autocaravanas, selecione **Camper parking**.
  - Para utilizar a pesquisa por introdução direta, selecione
     .
- 3 Selecione uma posição.

#### Encontrar uma posição através da barra de pesquisa

Pode utilizar a barra de pesquisa para encontrar locais através da introdução de uma categoria, nome da marca, endereço ou nome da cidade.

- 1 Selecione Para onde?.
- 2 Selecione Introduzir pesquisa na barra de pesquisa.
- 3 Introduza parte ou a totalidade do termo de pesquisa.

Os termos de pesquisa sugeridos são apresentados por baixo da barra de pesquisa.

- 4 Selecione uma opção:
  - Para procurar um tipo de empresa, introduza um nome de categoria (por exemplo, "cinemas").
  - Para procurar o nome de uma empresa, introduza parte ou a totalidade do nome.
  - Para procurar um endereço nas proximidades, introduza o número e nome da rua.
  - Para procurar um endereço noutra cidade, introduza o número e nome da rua, a cidade e o distrito.
  - Para procurar uma cidade, introduza a cidade e o distrito.
  - Para procurar coordenadas, introduza coordenadas de latitude e longitude.

- 5 Selecione uma opção:
  - Para procurar através de um termo de pesquisa sugerido, selecione o termo.
  - Para procurar através do texto introduzido, selecione Q.
- 6 Se necessário, selecione uma posição.

#### Mudar a área de pesquisa

- 1 No menu principal, selecione Para onde?.
- 2 Selecione A procurar perto de....
- 3 Selecione uma opção.

#### Encontrar uma posição procurando no mapa

Antes de poder encontrar locais incluídos nos dados do mapa, como restaurantes, hospitais e estações de serviço, deve ativar a camada do mapa referente a locais ao longo da estrada (Personalizar as Camadas do Mapa).

- 1 Selecione Ver mapa.
- 2 Arraste o mapa e faça zoom para apresentar a área a pesquisar.
- 3 Se necessário, selecione Q e selecione um ícone de categoria para ver apenas uma categoria de local específica. Os marcadores de posição (Q ou um ponto azul) são apresentados no mapa.
- 4 Selecione uma opção:
  - · Selecione um marcador de posição.
  - Selecione um ponto, como uma posição de rua, cruzamento ou endereço.
- 5 Se necessário, selecione a descrição da posição para consultar informações adicionais.

#### Encontrar um endereço

**NOTA:** a ordem dos passos poderá ser diferente, dependendo dos dados do mapa carregados no dispositivo.

- 1 Selecione Para onde? > Endereço.
- 2 Introduza o número do endereço e selecione Concluído.
- 3 Introduza o nome da rua e selecione Seguinte.
- 4 Se necessário, selecione A procurar perto de... para alterar a cidade, o distrito ou o concelho.
- 5 Se necessário, selecione a cidade, o distrito ou o concelho.
- 6 Se necessário, selecione o endereço.

#### Encontrar destinos recentemente encontrados

O seu dispositivo guarda os últimos 50 destinos encontrados.

- 1 Selecione Para onde? > Recentes.
- 2 Selecione uma posição.

#### Limpar a lista de posições recentemente encontradas

Selecione Para onde? > Recentes > > Limpar > Sim.

#### **Encontrar estacionamento**

- 1 Selecione Para onde? > Categorias > Estacionamento.
- 2 Selecione uma posição de estacionamento.

#### Ferramentas de pesquisa

As ferramentas de pesquisa permitem-lhe procurar tipos específicos de localizações respondendo a comandos apresentados no ecrã.

#### Encontrar um Cruzamento

- 1 Selecione Para onde? > Categorias > Cruzamentos.
- **2** Selecione uma opção:
  - · Selecione um distrito ou concelho.
  - Para alterar o país, distrito ou concelho, selecione **Distrito ou país**, e introduza um nome.
- 3 Introduza o primeiro nome da rua e selecione Seguinte.

- 4 Se necessário, selecione a rua.
- 5 Introduza o segundo nome da rua e selecione Seguinte.
- 6 Se necessário, selecione a rua.
- 7 Se necessário, selecione o cruzamento.

#### Procurar uma cidade

- 1 Selecione Para onde? > Categorias > Cidades.
- 2 Selecione Introduzir pesquisa.
- 3 Introduza o nome de uma cidade e selecione Q.
- 4 Selecione uma cidade.

#### Encontrar uma posição através das coordenadas

Pode encontrar um local através das coordenadas de latitude e longitude. Esta função poderá ser útil em atividades de geocaching.

- 1 Selecione Para onde? > Categorias > Coordenadas.
- 2 Se necessário, selecione **⊀** e altere o formato das coordenadas ou datum de referência.
- 3 Selecione a coordenada da latitude.
- 4 Introduza a nova coordenada e selecione Concluído.
- 5 Selecione a coordenada da longitude.
- 6 Introduza a nova coordenada e selecione Concluído.
- 7 Selecione Ver no mapa.

## Guardar posições

#### Guardar uma Posição

- 1 Procure uma posição (Encontrar uma posição por categoria).
- **2** A partir dos resultados da pesquisa, selecione uma posição.
- 3 Selecione 1.
- 4 Selecione **=** > **Guardar**.
- 5 Se necessário, introduza um nome e selecione Concluído.

#### Guardar a sua posição atual

- 1 A partir do mapa, selecione o ícone do ícone.
- 2 Selecione Guardar.
- 3 Introduza um nome e selecione Concluído.
- 4 Selecione OK.

#### Guardar uma Posição Casa

Pode definir a sua posição Casa como a posição à qual regressa com maior frequência.

- 1 Selecione Para onde? > > Definir a posição Casa.
- 2 Selecione Introduzir o meu endereço, Utilizar posição atual ou Recentemente encontrado.
- A posição é gravada como "Casa" no menu Guardados.

#### Ir para casa

Selecione Para onde? > Siga para Casa.

- Editar as informações da sua posição Casa
- 1 Selecione Para onde? > Guardados > Início.
- 2 Selecione **1**.
- 3 Selecione **=** > Editar.
- 4 Introduza as alterações.
- 5 Selecione Concluído.

#### Editar uma posição guardada

- 1 Selecione Para onde? > Guardados.
- 2 Se necessário, selecione uma categoria.
- 3 Selecione uma posição.
- 4 Selecione 6.
- 5 Selecione > Editar.

- 6 Selecione uma opção:
  - Selecione Nome.
  - Selecione Número de telefone.
  - Selecione Categorias para atribuir categorias à posição guardada.
  - Selecione Alterar símbolo de mapa para alterar o símbolo utilizado para marcar a posição guardada num mapa.
- 7 Edite as informações.
- 8 Selecione Concluído.

#### Atribuir categorias a uma posição guardada

Pode adicionar categorias personalizadas às suas posições guardadas.

NOTA: as categorias aparecem no menu de posições guardadas depois de guardar, pelo menos, 12 posições.

- 1 Selecione Para onde? > Guardados.
- 2 Selecione uma posição.
- 3 Selecione 1
- 4 Selecione = > Editar > Categorias.
- **5** Introduza um nome de categoria ou mais, separados por vírgulas.
- 6 Se necessário, selecione uma sugestão de categoria.
- 7 Selecione Concluído.

#### Eliminar uma posição guardada

NOTA: não é possível recuperar posições eliminadas.

- 1 Selecione Para onde? > Guardados.
- 2 Selecione = > Eliminar locais guardados.
- 3 Selecione a caixa ao lado das posições guardadas a eliminar e selecione **Eliminar**.

## Definir uma posição simulada

Se estiver dentro de casa ou não receber sinais de satélite, pode utilizar o GPS para definir uma posição simulada.

- 1 Selecione Definições > Navegação > Simulador GPS.
- 2 A partir do menu principal, selecione Ver mapa.
- 3 Toque duas vezes no mapa para selecionar uma área. O endereço da posição aparece na parte inferior do ecrã.
- 4 Selecione a descrição de posição.
- 5 Selecione Definir posição.

## Adicionar um atalho

É possível adicionar atalhos ao menu Para Onde?. Um atalho pode direcioná-lo para uma posição, uma categoria ou uma ferramenta de pesquisa.

- O menu Para Onde? pode conter até 36 ícones de atalhos.
- 1 Selecione Para onde? > Adicionar atalho.
- 2 Selecione um item.

#### Remover um atalho

- 1 Selectione Para onde? > > > Remover atalho(s).
- 2 Selecione o atalho a remover.
- 3 Selecione novamente o atalho para confirmar.

## Personalizar Pontos de Interesse

Os POIs personalizados são pontos personalizados no mapa. Podem conter alertas que o informam se estiver perto de um ponto designado ou se estiver a viajar a uma velocidade superior à especificada.

#### Instalar o POI Loader

Pode criar ou transferir listas de POI personalizadas no computador e instalá-las no dispositivo através do software do POI Loader.

#### 1 Visite www.garmin.com/poiloader.

2 Siga as instruções no ecrã.

#### Utilizar os ficheiros de ajuda do POI Loader

Para obter mais informações sobre o POI Loader, consulte o ficheiro de Ajuda.

Com o POI Loader aberto, clique em Ajuda.

#### **Encontrar POIs personalizados**

Antes de poder encontrar POIs personalizados, deve carregar POIs personalizados no dispositivo utilizando o software POI Loader (Instalar o POI Loader).

- 1 Selecione Para onde? > Categorias.
- Navegue até à secção Outras categorias e selecione uma categoria.

## Navegação

## Meios de transporte

A criação de rotas e a navegação são calculadas de forma diferente, com base no seu meio de transporte. O atual meio de transporte é indicado por um ícone na barra de estado.

| Modo autocaravana |
|-------------------|
| Modo automóvel    |

#### Escolher um Meio de transporte

Selecione 🕾.

## Iniciar uma rota

- 1 Procure uma posição (Posições).
- 2 Selecione uma posição.
- 3 Selecione Siga!.

#### Pré-visualizar várias rotas

- 1 Procure uma posição (Encontrar uma posição por categoria).
- A partir dos resultados da pesquisa, selecione uma localização.
- 3 Selecione Rotas.
- 4 Selecione uma rota.

#### Alterar o modo de cálculo da rota

O cálculo da rota baseia-se em velocidades das estradas e dados de aceleração do veículo para determinada rota. O modo de cálculo apenas afeta rotas automóveis.

#### Selecione Definições > Navegação > Modo de cálculo.

- Selecione Tempo mais rápido para calcular rotas com tempo de condução inferior, mas que podem ser mais longas em distância.
- Selecione Distância mais curta para calcular rotas com distâncias inferiores, mas com tempo de condução superior.
- Selecione **Todo-o-terreno** para calcular rotas ativas (sem estradas).

#### Navegar em todo-o-terreno

Se não estiver a seguir as redes viárias durante a navegação, pode utilizar o modo Todo-o-terreno.

- 1 Selecione Definições > Navegação.
- 2 Selecione Modo de cálculo > Todo-o-terreno > Guardar.

A próxima rota será calculada numa linha reta até à posição.

#### Iniciar uma rota para uma posição guardada

- 1 Selecione Para onde? > Guardados.
- 2 Se necessário, selecione uma categoria ou selecione Todos os locais guardados.
- 3 Selecione uma posição.
- 4 Selecione Siga!.

## A sua rota no mapa

#### ΝΟΤΑ

A funcionalidade de limite de velocidade é apenas informativa e não substitui a sua responsabilidade em obedecer a todos os sinais de limite de velocidade e em conduzir de forma segura em todos os momentos. A Garmin não será responsabilizada por quaisquer multas de trânsito ou sanções recebidas pelo utilizador devido ao incumprimento do código da estrada ou dos sinais de trânsito aplicáveis.

A rota é assinalada com uma linha magenta. Uma bandeira axadrezada assinala o seu destino.

Durante a viagem, o dispositivo orienta-o até ao destino, fornecendo comandos de voz e apresentando setas no mapa e indicações na parte superior do mapa. Ao desviar-se da rota original, o dispositivo recalculará a rota e fornecerá as instruções para a nova rota.

Poderá ser apresentado um campo de dados que apresenta o limite de velocidade atual ao viajar em auto-estradas.

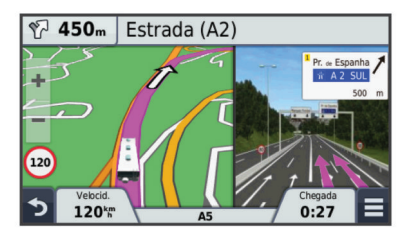

#### Utilizar o mapa de navegação

- 1 Selecione Ver mapa.
- 2 Selecione qualquer local do mapa.
- 3 Selecione uma opção:
  - Para aumentar ou diminuir o zoom, selecione + ou -.
  - Para alternar entre as vistas Norte no Topo e 3D, selecione ▲.
  - Para visualizar categorias específicas enquanto não navegar uma rota, selecione Q.
  - Para centrar o mapa na sua posição atual, selecione 5.

#### Adicionar um ponto a uma rota

Para adicionar uma paragem, deverá estar a navegar uma rota.

- 1 A partir do mapa, selecione **> Para onde?**.
- 2 Procure a paragem adicional.
- 3 Selecione a paragem a partir dos resultados da pesquisa.
- 4 Selecione Siga!.
- 5 Selecione Adicionar à rota ativa.

#### Fazer um desvio

Antes de fazer um desvio, tem de adicionar a ferramenta de desvios ao menu de ferramentas do mapa (Personalizar as Ferramentas do mapa).

É possível fazer um desvio de uma distância específica ao longo da rota ou desviar-se de estradas específicas. Esta funcionalidade é útil se encontrar zonas em obras, estradas fechadas ou estradas em más condições.

 Durante a navegação de uma rota, no mapa, selecione > Desvio.

- 2 Selecione uma opção.
  - Para fazer um desvio da sua rota de uma distância específica, selecione **0,5 km**, **2 km** ou **5 km**.
  - Para fazer um desvio de forma a evitar uma estrada específica da sua rota, selecione 🖾.
- 3 Se necessário, selecione a estrada que pretende evitar.

#### Parar a rota

No mapa, selecione  $\equiv > \otimes$ .

## Ver atividade da rota

#### Ver uma lista de curvas

Durante a navegação de uma rota, pode ver todas as curvas e manobras da sua rota completa e a distância entre curvas.

- 1 Durante a navegação de uma rota, selecione a barra de texto no topo do mapa.
- 2 Selecionar uma mudança de direção.

São apresentados os detalhes da curva. Se estiver disponível, é apresentada uma imagem do cruzamento para os cruzamentos das principais estradas.

#### Ver a rota completa no mapa

- 1 Durante a navegação de uma rota, selecione a barra de navegação no topo do mapa.
- 2 Selecione = > Mapa.

#### Ver a próxima mudança de direção

Durante a navegação de uma rota automóvel, são apresentadas no canto superior esquerdo do mapa prévisualizações da próxima curva, de faixa de rodagem ou outra manobra.

A pré-visualização inclui a distância para a curva ou manobra e a faixa de rodagem em que deveria estar, se estiver disponível.

A partir do mapa, selecione prost para ver a próxima curva no mapa.

#### Orientações ativas de mudança de faixa

À medida que se aproxima de uma curva ao navegar uma rota, é apresentada uma simulação detalhada da estrada junto ao mapa, se disponível. Uma linha colorida indica a faixa certa para a mudança de direção.

#### Visualizar cruzamentos

Durante a navegação de uma rota, pode visualizar os cruzamentos das principais estradas. Ao aproximar-se de um cruzamento numa rota, a imagem desse cruzamento é apresentada por alguns momentos, se estiver disponível.

A partir do mapa, selecione **bas** para visualizar o cruzamento, se estiver disponível.

## Ícones de aviso

#### 

A introdução das caraterísticas de perfil do veículo não garante que as caraterísticas do veículo sejam consideradas em todas as sugestões de rota ou que receba os ícones de aviso em todos os casos. Podem existir limitações nos dados do mapa que não permitam que o dispositivo considere estas restrições ou condições da estrada em todos os casos. Respeite sempre os sinais de trânsito e as condições da estrada antes de tomar decisões relacionadas com a condução.

#### Avisos das condições da estrada

| <b></b> | Risco de encalhe |
|---------|------------------|
| ≋∎      | Vento lateral    |
| ×       | Estrada estreita |

| \$       | Curva acentuada              |
|----------|------------------------------|
| <u>.</u> | Descida acentuada            |
| *        | Árvores pendendo sobre a via |

## Sobre Localizações próximas

Pode ver empresas e serviços próximos na sua rota ou na estrada em que viaja.

Os serviços são listados por categoria em separadores.

|           | Gasolina             |
|-----------|----------------------|
| Ψ٩        | Restaurantes         |
| أنعز      | Alojamento           |
| <b>∔†</b> | Casas de banho       |
| Ρ         | Estacionamento       |
| \$        | Bancos e Multibancos |

#### Encontrar pontos de interesse próximos

- 1 No mapa, selecione => Localizações próximas.
- **2** Selecione um separador.
- 3 Selecione um ponto de interesse.

#### Personalizar as categorias próximas

Pode alterar os serviços que procura, reordenar os ícones de serviço e procurar uma empresa ou categoria específica.

- 1 No mapa, selecione = > Localizações próximas.
- 2 Selecione um ícone de serviço.
- 3 Selecione 🔧
- 4 Selecione uma opção:
  - Para mover uma categoria para cima ou para baixo, selecione e arraste a seta para a direita do nome da categoria.
  - Para alterar uma categoria, selecione-a.
  - Para criar uma categoria personalizada, selecione a categoria, selecione Pesquisa personalizada, e introduza o nome da empresa ou da categoria.
- 5 Selecione Concluído.

## Informações de Viagem

#### Ver dados de viagem no mapa

Antes de poder ver dados de viagem no mapa, deve adicionar a ferramenta ao menu de Ferramentas do mapa (Personalizar as Ferramentas do mapa).

No mapa, selecione = > Informação da viagem.

#### Personalizar os Campos de dados de viagem

Para poder personalizar os dados que aparecem nos campos dos dados da viagem, no mapa, tem adicionar a ferramenta Dados do Mapa ao menu de ferramentas (Personalizar as Ferramentas do mapa).

- 1 Selecione Ver mapa.
- 2 Selecione = > Informação da viagem.
- 3 Selecione um campo de dados de viagem.
- 4 Selecione uma opção.

O novo campo de dados de viagem aparece na lista de dados de viagem.

#### Visualizar a página Informações de viagem

A página de informações de viagem assinala a sua velocidade atual e fornece-lhe dados estatísticos acerca da sua viagem.

**NOTA:** se efetuar paragens frequentes, deixe o dispositivo ligado para que meça com precisão o tempo decorrido durante a viagem.

No mapa, selecione Velocidade.

| ≡ |                                          | NW                        |                                          |
|---|------------------------------------------|---------------------------|------------------------------------------|
| ☆ | Viagem A<br>0 0 0 0 8 7 <mark>3</mark> k | 50 <sup>km</sup>          | Viagem B<br>0 0 0 0 8 7 <mark>3</mark> k |
| ŧ | Arrive In 0:09                           | Arrive In<br>9.6k         | Virar a 0:02                             |
| 5 | Virara<br>1.6k                           | Velocidade máx.<br>113 km | Deslocação méd.<br>51 ʰm̥                |

#### Ver o registo de viagem

O dispositivo mantém um registo de viagem com os locais por onde viajou.

- Selecione Definições > Mapa e veículo > Camadas do mapa.
- 2 Selecione a caixa de verificação Registo de viagem.

#### Repor a informação de viagem

- 1 No mapa, selecione Velocidade.
- 2 Selecione => Repor campo(s).
- **3** Selecione uma opção:
  - Quando não estiver a navegar uma rota, selecione
     Selecionar tudo para repor todos os campos de dados na primeira página, exceto o velocímetro.
  - Selecione **Repor dados de viagem** para repor as informações no computador de viagem.
  - Selecione Repor velocidade máxima para repor a velocidade máxima.
  - Selecione Repor viagem B para repor o odómetro.

## Utilizar Sugestões de rotas

Antes de utilizar esta funcionalidade, deve guardar pelo menos uma posição e ativar a funcionalidade de historial de viagem (Definições do dispositivo e privacidade).

Através da funcionalidade myTrends™, o dispositivo prevê o seu destino com base no seu historial de viagem, dia da semana e hora do dia. Depois de se ter deslocado até uma posição guardada várias vezes, a posição poderá ser apresentada na barra de navegação do mapa, em conjunto com o tempo previsto de viagem e informações de trânsito.

Selecione a barra de navegação para ver uma rota sugerida para a posição.

## Ver as informações da posição atual

Pode utilizar a página Onde estou? para ver informações acerca da sua posição atual. Esta é uma função útil se precisar de indicar a sua posição ao pessoal de emergência.

A partir do mapa, selecione o veículo.

#### Encontrar serviços próximos

Pode utilizar a página Onde estou? para encontrar serviços próximos, como hospitais, esquadras de polícia e combustível.

- 1 A partir do mapa, selecione o veículo.
- 2 Selecione uma categoria.

#### Obter indicações para a sua Posição atual

Se precisar de indicar a outra pessoa como chegar à sua posição atual, o seu dispositivo pode dar-lhe uma lista de indicações.

- 1 A partir do mapa, selecione o veículo.
- 2 Selecione = > Indicações até mim.
- 3 Selecione uma posição inicial.

4 Selecione a opção Selecionar.

## Evitar caraterísticas da estrada

- 1 Selecione Definições > Navegação > Elementos a evitar.
- 2 Selecione as caraterísticas de estrada que pretende evitar nas suas rotas e selecione Guardar.

### Acerca de Elementos a evitar personalizados

Os Elementos a evitar personalizados permitem-lhe evitar áreas específicas e secções de estradas. Pode ativar e desativar elementos a evitar personalizados conforme necessário.

#### Evitar uma área

- 1 Selecione Definições > Navegação > Elementos a evitar personalizados.
- 2 Se necessário, selecione Adicionar elementos a evitar.
- 3 Selecione Adicionar área a evitar.
- 4 Selecione o canto superior esquerdo da área a evitar e, em seguida, selecione Seguinte.
- 5 Selecione o canto inferior direito da área a evitar e, em seguida, selecione **Seguinte**.

A área selecionada fica sombreada no mapa.

6 Selecione Concluído.

#### Evitar uma estrada

- 1 Selecione Definições > Navegação > Elementos a evitar personalizados.
- Selecione Adicionar estrada a evitar.
- 3 Selecione o ponto de partida da secção da estrada a evitar e selecione Seguinte.
- 4 Selecione o ponto final da secção da estrada e selecione Seguinte.
- 5 Selecione Concluído.

#### Desativar um elemento personalizado a evitar

É possível desativar um elemento a evitar personalizado sem o eliminar.

- Selecione Definições > Navegação > Elementos a evitar personalizados.
- 2 Selecione um elemento a evitar.
- 3 Selecione **> Desativar**.

#### Eliminar Elementos a evitar personalizados

- 1 Selecione Definições > Navegação > Elementos a evitar personalizados.
- 2 Selecione uma opção:
  - Para eliminar todos os elementos a evitar personalizados, selecione n.
  - Para eliminar um elemento a evitar personalizado, selecione-o e selecione > Eliminar.

## Personalizar o Mapa

#### Personalizar as Ferramentas do mapa

Pode selecionar os atalhos que aparecem no menu de ferramentas do mapa.

- 1 Selecione Definições > Mapa e veículo > Ferramentas do mapa.
- 2 Selecione as ferramentas do mapa para incluir no menu.
- 3 Selecione Guardar.

#### Personalizar as Camadas do Mapa

Pode personalizar os dados que aparecem no mapa, como ícones para pontos de interesse e condições de estrada.

- Selecione Definições > Mapa e veículo > Camadas do mapa.
- 2 Selecione as camadas para incluir no mapa e selecione Guardar.

#### Mudar o campo de dados do mapa

- No mapa, selecione um campo de dados.
   NOTA: não pode alterar a Velocidade.
- 2 Selecione um tipo de dados a apresentar.
- 3 Selecione Guardar.

#### Alterar a perspetiva do mapa

- 1 Selecione Definições > Mapa e veículo > Vista do mapa de condução.
- 2 Selecione uma opção:
  - Selecione Trajeto para cima para apresentar o mapa a duas dimensões (2-D), com a sua direção da viagem no topo.
  - Selecione Norte no topo para apresentar o mapa em 2D com o norte no topo.
  - Selecione 3-D para apresentar o mapa a três dimensões.

#### Radares

#### ΝΟΤΑ

A Garmin não é responsável pela precisão ou pelas consequências da utilização de uma base de dados de pontos de interesse personalizados ou de câmaras de segurança/ radares.

A informação relativa aos radares está disponível em alguns locais. Consulte www.garmin.com/safetycameras para verificar a disponibilidade. Pode adquirir uma subscrição para obter informações relativas a radares para estes locais. A subscrição inclui a localização de centenas de radares. O seu dispositivo alerta-o quando se aproximar de um radar e avisa-o se conduzir demasiado depressa. Os dados são atualizados pelo menos uma vez por semana para que possa atualizar o seu dispositivo regularmente, de forma a receber as informações mais atualizadas.

Poderá adquirir uma nova região ou alargar uma subscrição existente em qualquer altura. Cada região adquirida tem uma data de validade específica.

## Trânsito

#### ΝΟΤΑ

A Garmin não é responsável pela precisão ou atualidade das informações de trânsito.

As informações de trânsito podem não estar disponíveis em todas as zonas ou países. Para obter informações acerca dos recetores de trânsito e das áreas abrangidas, consulte www.garmin.com/traffic.

Um recetor de trânsito vem incluído em algumas embalagens, integrado no cabo de alimentação para veículo ou no dispositivo, e é um acessório opcional para todos os modelos.

- Os alertas de trânsito aparecem no mapa quando existem incidentes de trânsito na sua rota ou na sua área.
- Pode receber informações de trânsito através de um recetor de trânsito ou através de uma subscrição, pelo Smartphone Link (Serviços Garmin Live).

- O dispositivo deve estar ligado ao Smartphone Link com uma subscrição de trânsito ativa para poder receber informações de trânsito através do Smartphone Link.
- O dispositivo deve estar ligado à alimentação do veículo para receber informações de trânsito através de um recetor de trânsito.
- Para poderem receber informações de trânsito, o recetor de trânsito e o dispositivo deverão estar no raio de alcance de dados de uma estação que transmita dados de trânsito.
- Não é necessário ativar a subscrição incluída no seu dispositivo ou recetor de trânsito.
- Se o seu dispositivo incluir uma antena de trânsito externa, deve deixá-la sempre ligada, para obter uma melhor receção de trânsito.

## Receber dados de trânsito através de um recetor de trânsito

#### ΝΟΤΑ

Os para-brisas aquecidos (metalizados) podem diminuir o desempenho do recetor de trânsito.

Para poder receber dados de trânsito através de um recetor de trânsito, deve ter um cabo de alimentação compatível com trânsito. Se o modelo do seu dispositivo inclui trânsito vitalício, deve utilizar o cabo de alimentação para veículo fornecido com o dispositivo. Se o modelo do seu dispositivo não inclui trânsito, deve comprar um acessório recetor de trânsito da Garmin. Para obter mais informações, consulte www.garmin.com/traffic.

O dispositivo pode receber sinais de satélite sobre trânsito a partir de uma estação emissora de dados de trânsito.

**NOTA:** em algumas áreas, é possível receber informações de trânsito de estações de rádio FM através da tecnologia HD Radio™.

- 1 Ligue o cabo de alimentação compatível com trânsito a uma fonte de alimentação externa.
- 2 Ligue o cabo de alimentação compatível com trânsito ao dispositivo.

Quando está dentro de uma área de cobertura de trânsito, o dispositivo apresenta informações de trânsito.

## **Receptor de trânsito**

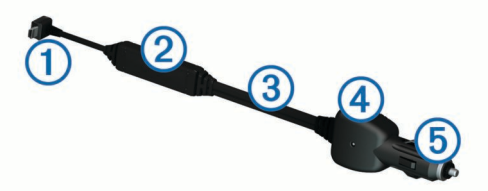

| 1 | Conector mini-USB                       |
|---|-----------------------------------------|
| 2 | Conector da antena externa              |
| 3 | Antena interna                          |
| 4 | LED de alimentação                      |
| 5 | Transformador de alimentação do veículo |

#### Posicionar o Recetor de trânsito

Posicione o cabo de alimentação do recetor de trânsito de modo a obter uma receção de trânsito ideal.

- 1 Desenrole o cabo.
- 2 Coloque a parte central do cabo num local com uma visão desimpedida do céu, como por exemplo o tablier.

**NOTA:** não apoie o cabo na ficha do cabo que efetua a ligação à fonte de alimentação do veículo.

Não coloque o cabo no chão ou por baixo de outros objetos.

## Ver trânsito próximo

Pode ver os próximos incidentes de trânsito na sua rota ou na estrada em que viaja.

- Durante a navegação de uma rota, selecione > Trânsito.
   O próximo incidente de trânsito aparece num painel no lado direito do mapa.
- 2 Selecione o incidente de trânsito para ver detalhes adicionais.

#### Ver trânsito no mapa

O mapa de trânsito apresenta o fluxo de trânsito e os atrasos nas estradas próximas utilizando códigos de cores.

- 1 No menu principal, selecione Aplicações > Trânsito.
- 2 Se necessário, selecione ≡ > Legenda para ver a legenda do mapa de trânsito.

#### Procurar incidentes de trânsito

- 1 No menu principal, selecione Aplicações > Trânsito.
- 2 Selecione > Incidentes.
- **3** Selecione um item da lista.
- 4 Se existir mais do que um incidente, toque nas setas para ver os incidentes adicionais.

## Trânsito na sua rota

Quando ocorre um atraso de trânsito na sua rota, aparece um alerta no mapa e o dispositivo calcula uma rota alternativa para evitar o atraso. Pode optar por utilizar automaticamente as rotas alternativas ou mediante solicitação. Para obter mais informações consulte as Definições de trânsito (Definições de trânsito). O dispositivo pode definir a rota para uma zona de trânsito com atrasos se não existir uma rota alternativa melhor. O tempo de atraso é automaticamente adicionado à hora de chegada prevista.

#### Seguir uma rota alternativa

Se não tiver o dispositivo definido para utilizar as rotas alternativas automaticamente, pode iniciar manualmente uma rota alternativa para evitar um atraso de trânsito.

- 1 Durante a navegação de uma rota, selecione = > Trânsito.
- 2 Selecione Rota alternativa.

NOTA: se não existir nenhuma rota alternativa melhor, esta opção não estará disponível e aparecerá a mensagem Na rota mais rápida.

3 Selecione Siga!.

## Acerca das câmaras de trânsito

As câmaras de trânsito fornecem imagens em tempo real das condições de trânsito nos principais cruzamentos e autoestradas. Pode guardar as câmaras que pretende visualizar regularmente.

#### Guardar uma câmara de trânsito em tempo real

Antes de poder utilizar esta funcionalidade, tem de subscrever o serviço photoLive e o dispositivo tem de estar ligado a um telefone suportado com Smartphone Link (Smartphone Link).

esta funcionalidade não está disponível em todas as regiões.

- 1 Selecione Aplicações > photoLive.
- 2 Selecione Tocar para adicionar.
- **3** Selecione uma estrada.
- 4 Selecione um cruzamento.
- 5 Selecione Tocar para adicionar.

#### Ver uma câmara de trânsito em tempo real

Antes de ser possível ver uma câmara de trânsito em tempo real, deve guardá-la (Guardar uma câmara de trânsito em tempo real).

- 1 Selecione Aplicações > photoLive.
- 2 Selecione uma câmara.

### Acerca das subscrições de trânsito

Poderá adquirir subscrições adicionais ou renovações no final da subscrição. Visite http://www.garmin.com/traffic.

#### Ativação da subscrição

Não é necessário ativar a subscrição incluída com o seu recetor de trânsito FM. Depois de o dispositivo ter adquirido sinais de satélite, a subscrição ativa-se automaticamente ao receber sinais de trânsito a partir do fornecedor de serviços pagos.

#### Ver subscrições de trânsito

Selecione Definições > Trânsito > Subscrições.

#### Adicionar uma subscrição

Pode adquirir subscrições de trânsito para outras regiões e países.

- 1 No menu principal, seleccione Trânsito.
- 2 Seleccione Subscrições > +.
- 3 Anote o número de identificação do receptor de trânsito FM.
- 4 Visite www.garmin.com/fmtraffic para adquirir uma subscrição e obter um código de 25 caracteres.

O código de subscrição de trânsito não pode ser utilizado novamente. Deverá obter um novo código sempre que renovar o serviço. Se dispuser de vários receptores de trânsito FM, deverá obter um novo código para cada receptor.

- 5 Seleccione Seguinte no dispositivo.
- 6 Introduza o código.
- 7 Seleccione Concluído.

#### trafficTrends<sup>™</sup>

Quando a funcionalidade trafficTrends está ativada, o dispositivo utiliza um histórico de dados de trânsito para calcular rotas mais eficazes.

**NOTA:** rotas diferentes podem ser calculadas baseando-se em tendências de trânsito para um certo dia da semana ou certa hora do dia.

#### Desativar o trafficTrends

Para evitar que o dispositivo grave ou partilhe informações de trânsito, deverá desativar o trafficTrends.

Selecione Definições > Trânsito > trafficTrends.

#### Ativar trânsito

Pode ativar ou desativar os dados de trânsito. Quando os dados de trânsito estão desativados, o dispositivo não recebe dados de trânsito mas continua a evitar áreas potencialmente congestionadas nas rotas utilizando a função trafficTrends, se esta estiver ativa (trafficTrends<sup>™</sup>).

- 1 Selecione Definições > Trânsito.
- 2 Selecione a caixa de verificação Trânsito.

## Comandos de voz

**NOTA:** os comandos de voz não se encontram disponíveis para todos os idiomas ou regiões e podem não estar disponíveis em todos os modelos.

**NOTA:** a navegação ativada por voz pode não atingir o desempenho pretendido num ambiente ruidoso.

Os Comandos de voz permitem-lhe utilizar o dispositivo dizendo palavras e comandos. O menu de Comandos de voz fornece comandos de voz e uma lista de comandos disponíveis.

### Definir a frase de ativação

A frase de ativação é uma palavra ou frase que pode dizer para ativar o comando de voz. A frase de ativação predefinida é **Comandos de voz**.

**Dica:** pode reduzir a probabilidade de ativação inadvertida dos comandos de voz através da utilização de uma frase de ativação segura.

- 1 Selecione Aplicações > Comandos de voz > Personalizar expressão.
- 2 Introduza uma nova frase de ativação.
   O dispositivo indica a segurança da frase de ativação quando a introduzir.
- 3 Selecione Concluído.

## Ativar os Comandos de voz

Diga a sua frase de ativação. Será apresentado o menu de Comandos de voz.

## Dicas para utilizar os Comandos de voz

- Fale num tom normal direcionado para o dispositivo.
- Reduza o ruído de fundo, como vozes ou o rádio, para aumentar a precisão do reconhecimento de voz.
- · Diga os comandos conforme aparecem no ecrã.
- Responda às instruções sonoras do dispositivo conforme necessário.
- Aumente a duração da sua frase de ativação para reduzir a probabilidade de ativação acidental dos Comandos de voz.
- Aguarde até ouvir dois tons para confirmar quando o dispositivo ativa e desativa os Comandos de voz.

## Iniciar uma rota através dos Comandos de voz

Pode dizer os nomes de posições populares ou reconhecidas.

- 1 Diga a frase de ativação (Definir a frase de ativação).
- 2 Diga Encontrar local.
- 3 Oiça o comando de voz e diga o nome da posição.
- 4 Diga o número da linha.
- 5 Diga Navigate.

#### Instruções sem som

Pode desativar as indicações por voz dos comandos de voz sem silenciar o dispositivo.

- Selecione Aplicações > Comandos de voz > <sup>1</sup>/<sub>4</sub>.
- 2 Selecione Silenciar instruções > Ativado.

#### Desativar os Comandos de voz

Pode desativar os comandos de voz para evitar ativá-los inadvertidamente enquanto fala.

- 1 Selecione Aplicações > Comandos de voz > ₹.
- 2 Selecione Comandos de voz > Desativada.

## Chamadas telefónicas no modo mãoslivres

## Acerca de Chamada de Mãos-Livres

**NOTA:** a tecnologia sem fios Bluetooth não se encontra disponível em todos os modelos, ou em todos os idiomas e regiões.

A funcionalidade de chamadas de mãos livres está disponível em alguns modelos. Através da tecnologia sem fios Bluetooth, o dispositivo pode ligar-se ao seu telemóvel, tornando-se num dispositivo mãos-livres. Para confirmar se o seu telemóvel com tecnologia Bluetooth é compatível com o dispositivo, consulte www.garmin.com/bluetooth.

O seu telefone poderá não suportar todas as funcionalidades mãos-livres que o dispositivo possui.

#### Ativar a tecnologia sem fios Bluetooth

- 1 Selecione Definições > Bluetooth.
- 2 Selecione Bluetooth.

## **Emparelhar o telefone**

Antes de utilizar as chamadas de mãos-livres, deve emparelhar o dispositivo com um telemóvel compatível.

- Coloque o telefone e o dispositivo Bluetooth a uma distância máxima de 10 metros (33 pés) entre si.
- **2** No dispositivo ative a tecnologia sem fios Bluetooth.
- 3 Selecione uma opção:
  - Selecione Definições > Bluetooth > Adicionar telefone.
- **4** Ative a tecnologia sem fios Bluetooth no telefone.
- 5 No dispositivo, selecione OK.
- É apresentada uma lista de dispositivos Bluetooth próximos.
- 6 Selecione o telefone na lista e, em seguida, selecione OK.
- 7 Se necessário, no telefone, confirme que permite ao dispositivo efetuar a ligação.
- 8 Se necessário, introduza o Bluetooth PIN do dispositivo no telefone.

#### Dicas após o emparelhamento dos dispositivos

- Após o emparelhamento inicial, os dois dispositivos podem ligar-se automaticamente sempre que os ativa.
- Quando o seu telefone estiver ligado ao dispositivo já poderá receber chamadas de voz.
- Quando liga o dispositivo, este tenta emparelhar-se com o último telefone com o qual esteve emparelhado.
- Pode ser necessário configurar o seu telefone para estabelecer automaticamente ligação com o dispositivo quando este for ativado.

#### Desligar o seu telefone

- 1 Selecione Definições > Bluetooth.
- 2 Selecione Telefone > Nenhum > Guardar.

O telefone é desligado do dispositivo, mas continua emparelhado com este.

#### Eliminar um telefone emparelhado

Pode eliminar um telefone emparelhado para impedir que, no futuro, este se ligue automaticamente ao dispositivo.

- 1 Selecione Definições > Bluetooth > Telefone.
- 2 Selecione X
- 3 Selecione o telefone e, em seguida, selecione Eliminar.

## Efetuar uma chamada

#### Marcar um número

- 1 Selecione Aplicações > Telefone > Marcar.
- 2 Introduza o número.
- 3 Selecione Marcar.

#### Ligar para um contacto na lista telefónica

A lista telefónica é carregada do seu telefone de todas as vezes que este se liga ao dispositivo. Após o emparelhamento, poderá demorar alguns minutos até que a lista telefónica esteja disponível. Nem todos os telefones suportam esta funcionalidade.

- 1 Selecione Aplicações > Telefone > Lista telefónica.
- 2 Selecione um contacto.
- 3 Selecione Ligar.

#### Telefonar para uma posição

- 1 Selecione Aplicações > Telefone > Procurar categorias.
- 2 Selecione um ponto de interesse.
- 3 Selecione Ligar.

## Receber uma chamada

Ao receber uma chamada, selecione Atender ou Ignorar.

## Utilizar o Histórico de chamadas

O histórico de chamadas é carregado do seu telefone de todas as vezes que este se liga ao dispositivo. Poderá demorar alguns minutos até que o histórico de chamadas esteja disponível. Nem todos os telefones suportam esta funcionalidade.

- 1 Selecione Aplicações > Telefone > Histórico de chamadas.
- Selecione uma categoria.
   É apresentada uma lista de chamadas, com as chamadas mais recentes no topo.
- 3 Selecione uma chamada.

#### Utilizar opções durante chamadas

- 1 No mapa, durante uma chamada, selecione 2.
- 2 Selecione uma opção.
  - Para transferir o som para o seu telefone, selecione **Telefone**.

**Dica:** pode utilizar esta funcionalidade se pretender desligar o dispositivo e continuar a chamada ou se precisar de privacidade.

**Dica:** pode utilizar esta funcionalidade para sistemas automáticos, como o correio de voz.

- Para desativar o microfone, selecione Sem som.
- Para desligar, selecione Terminar chamada.

## Guardar o número de telefone de casa

**Dica:** depois de guardar um número de casa, pode editá-lo modificando "Casa" na lista de posições guardadas (Editar uma posição guardada).

- 2 Introduza o número de telefone da sua casa:
- 3 Selecione Concluído.

#### Telefonar para casa

Antes de ser possível ligar para casa, deverá introduzir um número de telefone para a sua posição Casa.

Selecione Guardados > Início > = > Ligar.

## **Utilizar as Apps**

## Utilizar a ajuda

Selecione **Aplicações** > **Ajuda** para consultar informações acerca da utilização do dispositivo.

#### Procurar tópicos de ajuda

Selecione Aplicações > Ajuda > Q.

## Smartphone Link

O Smartphone Link é uma aplicação para telemóvel que lhe permite sincronizar dados de localização com o seu telefone e aceder a informações em tempo real através da ligação de dados do telefone. O seu dispositivo transfere dados do Smartphone Link através de tecnologia sem fios Bluetooth. Estão disponíveis informações em tempo real a partir dos Garmin Live Services (Serviços Garmin Live).

As localizações guardadas e encontradas recentemente são sincronizadas com o seu telefone sempre que for ligado ao Smartphone Link.

#### Transferir o Smartphone Link

O Smartphone Link está disponível em alguns smartphones. Visite www.garmin.com/smartphonelink ou visite a loja de aplicações do seu telefone para obter informações sobre compatibilidade e disponibilidade.

Transfira o Smartphone Link a partir da loja de aplicações num telefone suportado.

Consulte o manual do utilizador para obter informações sobre a transferência e instalação de aplicações.

#### Ligar ao Smartphone Link

Antes de ser possível ligar ao Smartphone Link, deve transferir e instalar a aplicação Smartphone Link no seu telefone.

- 1 Inicie o Smartphone Link no seu telefone.
- 2 No dispositivo, selecione Definições > Bluetooth, e selecione a caixa de verificação Bluetooth.
- 3 No telefone, selecione Definições Bluetooth.
- 4 No telefone, ative a tecnologia sem fios Bluetooth e procure dispositivos Bluetooth próximos.

Para obter mais informações, consulte o Manual do Utilizador do seu telefone.

- 5 No telefone, selecione o seu dispositivo na lista de dispositivos próximos.
- 6 Siga as instruções apresentadas no ecrã do telefone e do seu dispositivo para confirmar o pedido de emparelhamento.
   ▹Łé apresentado na barra de estado do dispositivo quando o Smartphone Link está ligado.

#### Enviar uma posição do telefone para o dispositivo

O Smartphone Link está registado no seu telefone como uma aplicação de navegação.

- 1 A partir do seu telefone, selecione o botão para iniciar a navegação até uma posição (consulte o manual do utilizador do seu telefone).
- 2 No menu da aplicação, selecione Smartphone Link.

Da próxima vez que ligar o dispositivo ao telefone, a posição é transferida para os itens recentemente encontrados no dispositivo.

## Desativar chamadas durante a ligação ao Smartphone Link

Com o dispositivo ligado ao telefone e a receber Serviços Live da Garmin, é possível desativar chamadas de mãos livres.

- 1 Selecione Aplicações > Smartphone Link.
- 2 Selecione o seu telefone.

3 Desmarque a caixa de verificação Chamada de mãos livres.

## Serviços Garmin Live

Antes de poder utilizar os Serviços Live da Garmin, o dispositivo tem de estar ligado a um telefone suportado com Smartphone Link (Ligar ao Smartphone Link).

Ligar ao Smartphone Link dá acesso aos Serviços Live da Garmin. Os Garmin Live Services fornecem planos de subscrição e gratuitos para aceder a dados em tempo real no seu dispositivo, como dados de trânsito, tempo e preços de combustível.

Alguns serviços, como a meteorologia, estão disponíveis no dispositivo como aplicações separadas. Outros serviços, como trânsito em tempo real, melhoram as funcionalidades de navegação existentes no seu dispositivo. As funções que requerem acesso aos Serviços Live da Garmin apresentam o símbolo do Smartphone Link e apenas são apresentadas quando o dispositivo está ligado ao Smartphone Link.

#### Subscrever os Serviços Live da Garmin

Antes de poder subscrever os Serviços Live da Garmin deve instalar a aplicação Smartphone Link no telefone.

- 1 Inicie a aplicação Smartphone Link no telefone (Ligar ao Smartphone Link).
- 2 Selecione Serviços Garmin Live.

É apresentada uma lista de serviços e preços de subscrição.

- 3 Selecione um serviço.
- 4 Selecione o preço.
- 5 Selecione Subscrever.
- 6 Siga as instruções no ecrã.

## Encontrar o seu último local de estacionamento

Quando remove o dispositivo da alimentação do veículo, mantendo o dispositivo ligado, a sua posição atual é guardada como local de estacionamento.

Selecione Aplicações > Último lugar.

#### Acerca do ecoRoute

Nalgumas áreas, antes de poder utilizar as funcionalidades ecoRoute™, deve adquirir um código de desbloqueio ou um acessório ecoRoute HD. Para obter mais informações, consulte www.garmin.com/ecoroute.

A funcionalidade ecoRoute calcula a economia e o custo de combustível do percurso até um determinado destino e oferece ferramentas para melhorar a economia de combustível.

Os dados fornecidos pela funcionalidade ecoRoute são apenas estimativas. Os dados não são realmente recolhidos do veículo, exceto se utilizar o acessório ecoRoute HD.

Para receber registos de combustível mais precisos para o seu veículo e hábitos de condução específicos, calibre a economia de combustível (Calibrar a economia de combustível).

#### Acessório ecoRoute HD

Quando o dispositivo está ligado ao acessório ecoRoute HD, pode receber informações do seu veículo em tempo real, como mensagens de erro, RPM e tensão da bateria. O dispositivo inclui dados recolhidos do veículo pelo acessório ecoRoute HD quando calcula os ecoRoute dados.

O acessório ecoRoute HD é compatível apenas com dispositivos com tecnologia sem fios Bluetooth.

Consulte www.garmin.com/ecoRoute.

### Configurar o veículo

Ao utilizar pela primeira vez as funcionalidades do ecoRoute deve introduzir as informações do veículo.

- 1 Selecione Aplicações > ecoRoute.
- 2 Siga as instruções no ecrã.

#### Alterar o preço do combustível

- 1 Selecione Aplicações > ecoRoute > Na bomba.
- 2 Introduza o preço atual do combustível e selecione **Seguinte**.
- 3 Selecione Sim.

#### Calibrar a economia de combustível

Calibre a economia de combustível para receber registos de combustível mais precisos para o seu veículo e hábitos de condução específicos. Deve calibrar quando enche o depósito de combustível.

- 1 Selecione Aplicações > ecoRoute > Na bomba.
- 2 Introduza o preço atual do combustível.
- 3 Introduza a quantidade de combustível utilizada pelo veículo desde a última vez que foi atestado o depósito.
- 4 Introduza a distância percorrida desde a última vez que atestou o depósito.
- 5 Selecione Seguinte.

O dispositivo calcula a economia de combustível média do veículo.

6 Selecione Guardar.

#### Acerca do ecoChallenge

O ecoChallenge ajuda-o a maximizar a economia de combustível do veículo pontuando os seus hábitos de condução. Quanto mais alta for a sua pontuação no ecoChallenge, mais combustível poupa. O ecoChallenge recolhe dados e calcula uma pontuação sempre que o seu dispositivo se desloca e se encontra no meio de transporte Automóvel.

#### Visualizar pontuações do ecoChallenge Selecione Aplicações > ecoRoute > ecoChallenge.

#### Acerca das Pontuações do ecoChallenge

- Aceleração: apresenta a sua pontuação por acelerar suave e gradualmente. Perde pontos quando acelera rapidamente.
- Geral: apresenta uma média das pontuações de velocidade, aceleração e travagem.
- Travagem: apresenta a sua pontuação por travar suave e gradualmente. Perde pontos quando trava bruscamente.
- Velocidade: apresenta a sua pontuação por conduzir o seu veículo à velocidade ótima para poupar combustível.

#### Repor a pontuação do ecoChallenge

- 1 Selecione Aplicações > ecoRoute > ecoChallenge.
- 2 Selecione > Repor.

#### Ver informações de economia de combustível

- Selecione Aplicações > ecoRoute > Economia de combustível.
- 2 Selecione uma secção do gráfico para aumentar o zoom.

#### Registos de quilómetros

O registo de quilómetros identifica a distância, o tempo, a economia de combustível média e o custo de combustível do percurso para um destino.

É criado um registo de quilómetros para cada rota que seguir. Se parar uma rota no dispositivo, será criado um registo de quilómetros referente à distância percorrida.

#### Ver um Registo de quilómetros

Pode ver os registos de quilómetros guardados no dispositivo.

**Dica:** pode ligar o dispositivo ao computador e aceder a registos de quilómetros na pasta Reports (Registos) no dispositivo.

- Selecione Aplicações > ecoRoute > Registo de quilómetros.
- 2 Selecione um registo.

#### Repor informações ecoRoute

- 1 Selecione Aplicações > ecoRoute > Perfil do veículo.
- 2 Selecione **=** > **Repor**.

## Visualizar mensagens do myGarmin

Antes de poder utilizar esta funcionalidade, o dispositivo tem de estar ligado a um telefone suportado com Smartphone Link (Ligar ao Smartphone Link). esta funcionalidade não está disponível em todas as regiões.

É possível visualizar mensagens de myGarmin, como notificações de software e atualizações de mapas.

1 Selecione Aplicações > myGarmin.

Caso tenha mensagens não lidas, o número destas é apresentado no ícone myGarmin.

**2** Selecione o assunto da mensagem.

É apresentada a mensagem na totalidade.

## Ver a previsão meteorológica

Antes de poder utilizar esta funcionalidade, o dispositivo tem de estar ligado a um telefone suportado com Smartphone Link (Ligar ao Smartphone Link). Esta funcionalidade não está disponível em todas as regiões.

- 1 Selecione Aplicações > Tempo.
- 2 Selecione um dia.

É apresentada a previsão detalhada para esse dia.

#### Ver o tempo próximo de uma cidade diferente

- 1 Selecione Aplicações > Tempo > Posição atual.
- 2 Selecione uma opção:
  - Para ver o tempo numa cidade favorita, selecione uma cidade da lista.
  - Para adicionar uma cidade favorita selecione Adicionar cidade e introduza o nome da cidade.

#### Ver o radar meteorológico

Pode ver um mapa de radar com código de cores e animado das condições meteorológicas atuais, assim como um ícone meteorológico no mapa. O ícone meteorológico muda para apresentar o tempo nas proximidades, como chuva, neve e tempestades.

- 1 Selecione Aplicações > Tempo.
- 2 Se necessário, selecione uma cidade.
- 3 Selecione = > Radar meteorológico.

#### Ver alertas meteorológicos

Enquanto viaja com o seu dispositivo, os alertas meteorológicos podem ser apresentados no mapa. Também é possível ver um mapa de alertas meteorológicos próximo da sua posição atual ou próximo de uma cidade selecionada.

- 1 Selecione Aplicações > Tempo.
- 2 Se necessário, selecione uma cidade.
- 3 Selecione = > Alertas meteorológicos.

#### Verificar condições da estrada

- 1 Selecione Aplicações > Tempo.
- 2 Se necessário, selecione uma cidade.
- 3 Selecione = > Condições do pavimento.

## Planear uma viagem

Pode utilizar o planificador de viagens para criar e guardar uma viagem com vários destinos.

- 1 Selecione Aplicações > Planificador de viagem.
- 2 Selecione Nova viagem.
- 3 Selecione a opção Selecionar posição inicial.
- 4 Procure uma posição (Encontrar uma posição por categoria).
- 5 Selecione a opção Selecionar.
- 6 Para adicionar mais posições, selecione +.
- 7 Selecione Seguinte.
- 8 Introduza um nome e selecione Concluído.

#### Calendarizar uma viagem

Pode utilizar o planificador de viagens para criar e guardar uma viagem com vários destinos.

- 1 Selecione Aplicações > Planificador de viagem.
- 2 Selecione uma viagem.
- 3 Selecione uma posição.
- 4 Selecione uma opção:
  - Selecione Hora de partida.
  - Selecione Hora de chegada.
- 5 Selecione uma data e hora e selecione Guardar.
- 6 Selecione Duração.
- 7 Selecione o tempo que irá permanecer na posição e selecione **Guardar**.
- 8 Se necessário, repita os passos 3–7 para cada posição.

#### Navegar até uma Viagem guardada

- 1 Selecione Aplicações > Planificador de viagem.
- 2 Selecione uma viagem guardada.
- 3 Selecione Siga!.
- 4 Se solicitado, selecione uma rota (A sua rota no mapa).

#### Editar uma viagem guardada

- 1 Selecione Aplicações > Planificador de viagem.
- 2 Selecione uma viagem guardada.
- 3 Selecione .
- 4 Selecione uma opção:
  - · Selecione Alterar o nome da viagem.
  - Selecione Editar destinos para adicionar e eliminar uma posição ou para alterar a ordem das posições.
  - Selecione Eliminar viagem.
  - Selecione Otimizar ordem para ordenar as paragens da sua viagem pela ordem mais eficiente.

#### Ver rotas e destinos anteriores

Antes de poder utilizar esta funcionalidade, deve ativar o historial de viagem (Definições do dispositivo e privacidade).

Pode ver no mapa as rotas anteriores e locais onde parou.

Selecione Aplicações > Onde estive.

## Gestão de dados

Pode guardar ficheiros no seu dispositivo. O dispositivo possui uma ranhura para cartão de memória, para armazenamento de dados adicional.

**NOTA:** o dispositivo não é compatível com o Windows<sup>®</sup> 95, 98, Me, Windows  $NT^{\mbox{$\mathbb{R}$}}$  e o Mac<sup>®</sup> SO 10.3 e anteriores.

## **Tipos de ficheiros**

O dispositivo suporta estes tipos de ficheiros.

- Ficheiros de mapas e de pontos de passagem GPX do software de mapas myGarmin™ incluindo MapSource<sup>®</sup>, BaseCamp™ e HomePort™ (Personalizar Pontos de Interesse).
- Ficheiros GPI de POI personalizados a partir do POI Loader da Garmin (Instalar o POI Loader).

## Acerca dos cartões de memória

Pode adquirir cartões de memória de um fornecedor de produtos eletrónicos ou adquirir software de mapas précarregado da Garmin (www.garmin.com/trip\_planning). Para além de armazenar mapas e dados, os cartões de memória podem ser utilizados para armazenar ficheiros como mapas, imagens, geocaches, rotas, pontos de passagem e POIs personalizados.

#### Instalar um cartão de memória

O dispositivo suporta cartões de memória microSD™ e microSDHC.

- 1 Introduza um cartão de memória na ranhura do dispositivo.
- 2 Pressione-o até ouvir um estalido.

## Ligar o dispositivo ao computador

É possível ligar o dispositivo ao computador através do cabo USB fornecido com o dispositivo.

- 1 Introduza a extremidade pequena do cabo USB na porta do dispositivo.
- **2** Ligue a extremidade maior do cabo USB a uma porta do computador.

É apresentada no ecrã do dispositivo uma imagem deste ligado a um computador.

Dependendo do sistema operativo do seu computador, o dispositivo é apresentado como dispositivo portátil, unidade amovível ou volume amovível.

## Transferir dados a partir do computador

1 Ligue o dispositivo ao seu computador (Ligar o dispositivo ao computador).

Dependendo do sistema operativo do seu computador, o dispositivo é apresentado como dispositivo portátil, unidade amovível ou volume amovível.

- **2** No computador, abra o navegador de ficheiros.
- 3 Selecione um ficheiro.
- 4 Selecione Editar > Copiar.
- 5 Navegue até uma pasta no dispositivo.

**NOTA:** para uma unidade ou volume amovível, não deverá colocar ficheiros na pasta Garmin.

6 Selecione Editar > Colar.

#### Desligar o cabo USB

Se o seu dispositivo estiver ligado ao computador como unidade ou volume amovível, deve desligar o dispositivo do computador com segurança para evitar a perda de dados. Se o dispositivo estiver ligado a um computador com Windows como um dispositivo portátil, não é necessário desligar com segurança.

- 1 Realize uma ação:
  - Para computadores com Windows selecione o ícone Remover o hardware com segurança no tabuleiro do sistema e selecione o dispositivo.
  - Para computadores Mac arraste o ícone de volume para o Lixo.

## Personalizar o dispositivo

## Definições de mapa e veículo

Para abrir as definições de Mapa e veículo a partir do menu principal, selecione **Definições > Mapa e veículo**.

Veículo: altera o ícone para representar a sua posição no mapa. Consulte www.garmingarage.com para consultar mais ícones.

Vista do mapa de condução: define a perspetiva no mapa.

**Detalhe do mapa**: define o nível de detalhe no mapa. A apresentação de mais detalhes pode levar a uma edição mais lenta do mapa.

Tema do mapa: altera a cor dos dados do mapa.

Ferramentas do mapa: seleciona os atalhos que aparecem no menu de Ferramentas do mapa.

- **Camadas do mapa**: define os dados apresentados na página de mapa (Personalizar as Camadas do Mapa).
- **myMaps**: define os mapas instalados utilizados pelo dispositivo.

#### Ativar mapas

É possível ativar produtos de mapas instalados no seu dispositivo.

**Dica:** para adquirir produtos de mapas adicionais, consulte www.garmin.com/us/maps.

- 1 Selecione Definições > Mapa e veículo > myMaps.
- 2 Selecione um mapa.

## Editar um perfil de autocaravana

Pode alterar o peso, as dimensões e as preferências de alerta do veículo.

- 1 Selecione Definições > Perfil de autocaravana > Autocaravana.
- 2 Selecione um perfil.
- 3 Selecione > Editar.
- 4 Selecione um campo para o editar.

## Definições de navegação

Para abrir a página de definições de Navegação, no menu principal, selecione **Definições > Navegação**.

Modo de cálculo: define a preferência de rota.

- Elementos a evitar: define as caraterísticas de estrada a evitar na rota.
- Elementos a evitar personalizados: permite-lhe evitar estradas ou áreas específicas.
- **Zonas ambientais**: define as preferências de elementos a evitar para áreas com restrições ambientais ou de emissões que se possam aplicar ao seu veículo.
- Modo de segurança: desativa todas as funções que exijam atenção significativa por parte do condutor e o distraiam da condução.
- Simulador GPS: impossibilita o dispositivo de receber um sinal GPS e poupa carga da bateria.

#### Preferências de rota

Para abrir a página de definições do Modo de cálculo a partir do menu principal, selecione **Definições > Navegação > Modo de cálculo**.

O cálculo da rota baseia-se em velocidades das estradas e dados de aceleração do veículo para determinada rota.

- **Tempo mais rápido**: calcula rotas com menor tempo de condução, mas com distâncias potencialmente mais longas.
- Distância mais curta: calcula rotas com distâncias mais curtas, mas com um tempo de condução potencialmente superior.
- Menos combustível: calcula rotas com menor utilização de combustível.
- Todo-o-terreno: calcula uma linha direta a partir da sua posição até ao seu destino.

## Definições do ecrã

Para abrir a página Definições do ecrã a partir do menu principal, selecione **Definições > Apresentar**.

- **Modo de cores**: altera o brilho do ecrã. Diminuir o brilho poderá poupar a carga da bateria.
- Tempo de espera do ecrã: define o tempo sem atividade após o qual o dispositivo entra no modo de suspensão.

Brilho: ajusta o brilho do ecrã.

Imagem de ecrã: permite-lhe capturar uma imagem do ecrã do dispositivo. As imagens de ecrã são guardadas na pasta Screenshot da área de armazenamento do dispositivo.

## **Bluetooth Definições**

Para abrir as definições Bluetooth, no menu principal, selecione **Definições > Bluetooth**.

Bluetooth: ativa a tecnologia sem fios Bluetooth.

- Adicionar telefone: gere a ligação entre o dispositivo e auriculares sem fios com tecnologia sem fios Bluetooth.
- **Nome amigável**: permite-lhe introduzir um nome amigável que identifica os seus dispositivos com tecnologia sem fios Bluetooth.

#### A desativar Bluetooth

- 1 Selecione Definições > Bluetooth.
- 2 Selecione Bluetooth.

## Definições de trânsito

Para abrir a página de definições de trânsito, no menu principal, selecione **Definições > Trânsito**.

Trânsito: ativa os dados de trânsito.

- Fornecedor atual: define o fornecedor de trânsito a utilizar para dados de trânsito. Automático seleciona automaticamente os melhores dados de trânsito disponíveis.
- Subscrições: apresenta as subscrições de trânsito atuais.
- Otimizar Rota: seleciona se pretende seguir rotas alternativas otimizadas automaticamente ou mediante solicitação (Trânsito na sua rota).
- Alertas de trânsito: seleciona o grau de gravidade do atraso de trânsito a partir do qual o dispositivo deve apresentar alertas de trânsito.
- trafficTrends: ativa a função trafficTrends (trafficTrends™).

## Definições de unidades e hora

Para abrir a página de definições de Unidades e Hora, no menu principal selecione **Definições > Unidades e hora**.

Hora atual: define a hora do dispositivo.

- **Formato das horas**: permite-lhe selecionar uma visualização de hora num formato de 12 horas, 24 horas ou UTC.
- **Unidades**: define a unidade de medida utilizada para as distâncias.
- Formato da Posição: define o formato de coordenadas e dados de referência utilizados para coordenadas geográficas.

## Definições de idioma e teclado

Para abrir a página de definições de Idioma e teclado a partir do menu principal, selecione **Definições > Idioma e teclado**.

Idioma de voz: define o idioma utilizado nos comandos de voz.

ldioma do texto: altera todos os textos apresentados no ecrã para o idioma selecionado.

**NOTA:** a mudança do idioma de texto não implica a mudança do idioma dos dados introduzidos pelo utilizador ou dos dados de mapa, por exemplo, os nomes das ruas.

Idioma do teclado: define o idioma do teclado.

## Definições do dispositivo e privacidade

Para abrir a página Definições do dispositivo a partir do menu principal, selecione **Definições > Dispositivo**.

- Acerca de: apresenta o número da versão do software, o número de ID da unidade e informações sobre outras funcionalidades de software.
- **EULAs**: apresenta os acordos de licenciamento de utilizador final aplicáveis.

**NOTA:** esta informação é necessária para atualizar o software de sistema ou adquirir dados de mapa adicionais.

Historial de viagem: permite ao dispositivo registar informações das funções myTrends, Onde estive e Registo de viagem.

Limpar Historial de viagem: limpa o seu historial de viagem nas funcionalidades myTrends, Onde estive e Registo de viagem.

## Definições de alertas de proximidade

Selecione Definições > Alertas de proximidade.

- Áudio: define o estilo do alerta que é reproduzido quando se aproxima de pontos de proximidade.
- Alertas: define os pontos de proximidade para os quais serão reproduzidos alertas.

## Repor as definições

Pode restaurar uma categoria de definições ou todas as definições para os valores predefinidos de fábrica.

- 1 Selecione Definições.
- 2 Se necessário, selecione uma categoria de definições.
- 3 Selecione **> Repor**.

## Anexo

#### Cabos de alimentação

O seu dispositivo pode ser alimentado de várias formas.

- Cabo de alimentação do veículo
- Cabo USB
- Adaptador AC (acessório opcional)

#### Carregar o dispositivo

Pode carregar a bateria do dispositivo através dos seguintes métodos.

- Ligue o dispositivo ao cabo de alimentação do veículo.
- Ligue o dispositivo ao computador através do cabo USB fornecido.
- Ligue o dispositivo a um transformador opcional, como um adaptador de alimentação para corrente.

#### Verificar o fusível no cabo de alimentação do veículo

#### ΝΟΤΑ

Ao substituir o fusível, não perca nenhuma das peças pequenas e certifique-se de que são colocadas corretamente. O cabo de alimentação do veículo não funciona se não for montado corretamente.

Se o dispositivo não carregar no veículo, pode ser necessário substituir o fusível localizado na extremidade do adaptador do veículo.

1 Desaperte a extremidade 1.

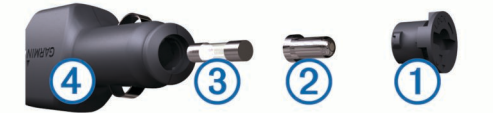

**Dica:** poderá precisar de utilizar uma moeda para retirar a extremidade.

- 2 Remova a extremidade, a ponta prateada 2 e o fusível 3.
- 3 Instale um fusível de fusão rápida 2 A.
- 4 Coloque a ponta prateada na extremidade.
- 5 Volte a aparafusar a extremidade no cabo de alimentação do veículo ④.

## Cuidados a ter com o dispositivo

#### ΝΟΤΑ

Não sujeite o dispositivo a quedas.

Não guarde o dispositivo onde possa ocorrer exposição prolongada a temperaturas extremas, pois poderá sofrer danos permanentes.

Nunca utilize um objeto duro ou afiado sobre o ecrã tátil pois poderá provocar danos na unidade.

#### Limpar a parte exterior

#### ΝΟΤΑ

Evite os produtos de limpeza químicos e os solventes que possam danificar componentes em plástico.

- 1 Limpe o exterior do dispositivo (exceto o ecrã tátil) com um pano humedecido numa solução de detergente suave.
- 2 Seque o dispositivo.

#### Limpar o ecrã tátil

- 1 Utilize um pano macio, limpo e sem pelos.
- 2 Se necessário, humedeça o pano com água.
- **3** Ao utilizar um pano humedecido, desligue o dispositivo e retire a ligação à corrente elétrica.
- 4 Limpe com suavidade o ecrã com o pano.

#### Evitar o roubo

- Oculte o dispositivo e a ventosa quando não estiverem a ser utilizados.
- · Limpe a marca deixada pela ventosa no para-brisas.
- Não guarde a unidade no porta-luvas.
- Registe o seu dispositivo em http://my.garmin.com.

#### Montagem no painel de instrumentos

#### ΝΟΤΑ

O adesivo de montagem permanente é extremamente difícil de retirar após a sua instalação.

Utilize o disco de montagem para fixar o dispositivo ao painel de instrumentos, de acordo com a respectiva legislação. Consulte www.garmin.com para obter mais informações.

- 1 Limpe e seque o local do painel de instrumentos onde pretende colocar o disco.
- 2 Retire a protecção do adesivo de montagem na parte inferior da disco.
- 3 Coloque o disco no painel de instrumentos.
- 4 Retire a tampa de plástico da parte superior do disco.
- 5 Coloque a ventosa na parte superior do disco.
- 6 Baixe a alavanca (em direcção ao disco).

## Remover o dispositivo, suporte e ventosa

#### Remover o dispositivo do suporte

- **1** Prima o botão de libertação na parte inferior do dispositivo.
- 2 Incline o dispositivo para a frente.

#### Remover o suporte da ventosa

- 1 Rode o suporte do dispositivo para a direita ou para a esquerda.
- 2 Pressione até o encaixe no suporte libertar a bola na ventosa.

#### Remover a ventosa do para-brisas

- 1 Empurre a alavanca da ventosa na sua direção.
- 2 Puxe a patilha da ventosa na sua direção.

## Adquirir mapas adicionais

- 1 Aceda à página de produto do seu dispositivo em (www.garmin.com).
- 2 Clique no separador Mapas.
- 3 Siga as instruções no ecrã.

## Adquirir acessórios

Visite http://buy.garmin.com.

## Resolução de problemas

### A ventosa não fixa no para-brisas

- 1 Limpe a ventosa e o para-brisas com álcool.
- **2** Utilize um pano limpo e seco.
- **3** Monte a ventosa (Ligar o dispositivo à alimentação do veículo).

## O meu dispositivo não adquire sinais de satélite

- Verifique se o simulador GPS está desligado (Definições de navegação).
- Utilize o seu dispositivo no exterior de parques de estacionamento e afastado de edifícios altos e de árvores.
- Mantenha-se parado durante alguns minutos.

## O dispositivo não carrega no meu veículo

- Verifique o fusível no cabo de alimentação no veículo (Verificar o fusível no cabo de alimentação do veículo).
- Certifique-se de que o veículo está ligado e a fornecer energia à tomada de alimentação.
- Verifique se a temperatura no interior do veículo se encontra entre os 0° e os 45 °C (32° e 113 °F).
- Verifique se o fusível não está partido na tomada de alimentação do veículo.

## A bateria não fica carregada por muito tempo.

- Reduza o brilho do ecrã (Definições do ecrã).
- Reduza o tempo de espera do ecrã (Definições do ecrã).
- Reduza o volume (Ajustar o volume).
- Desative a tecnologia sem fios Bluetooth (A desativar Bluetooth).
- Coloque o dispositivo em modo de suspensão quando não o estiver a utilizar (Entrar e sair do modo de suspensão).
- Não sujeite o dispositivo a temperaturas extremas.
- Não exponha o dispositivo à luz solar direta.

## O indicador da pilha não parece fornecer dados precisos

- 1 Permita que o dispositivo descarregue totalmente.
- 2 Carregue completamente o dispositivo sem interromper o ciclo de carregamento.

## O meu dispositivo não aparece como unidade amovível no meu computador

Na maioria dos computadores Windows o dispositivo liga-se através de Media Transfer Protocol (MTP). Em modo MTP, o dispositivo aparece como dispositivo portátil e não como unidade amovível. O modo MTP é suportado por Windows 7, Windows Vista<sup>®</sup>, e Windows XP Service Pack 3 com Windows Media Player 10.

## O meu dispositivo não aparece como dispositivo portátil no meu computador

Em computadores Mac e alguns computadores Windows o dispositivo liga-se utilizando o modo de armazenamento em massa USB. No modo de armazenamento em massa USB, o dispositivo aparece como uma unidade ou volume amovível, e não como dispositivo portátil. As versões Windows até WindowsXP Service Pack 3 utilizam o modo de armazenamento em massa USB.

## O meu dispositivo não aparece como dispositivo portátil nem como volume ou unidade amovível no computador

- 1 Desligue o cabo USB do computador.
- 2 Desligue o dispositivo.
- **3** Ligue o cabo USB a uma porta USB do computador e ao dispositivo.

**Dica:** o dispositivo deve ser ligado diretamente a uma porta USB do computador e não a um hub USB.

O dispositivo ativa-se automaticamente e adota o modo MTP ou de armazenamento em massa USB. É apresentada no ecrã do dispositivo uma imagem deste ligado a um computador.

## O meu telefone não se liga ao dispositivo

- Selecione Definições > Bluetooth.
   O campo Bluetooth tem de ser configurado para Ativado.
- Ative a tecnologia sem fios Bluetooth no telefone e coloqueo a menos de 10 m (33 pés) do dispositivo.
- Consulte www.garmin.com/bluetooth para obter mais ajuda.

## Índice Remissivo

#### Α

acessórios 17 adicionar paragens 6 ajuda. 12 Ver também assistência ao produto alertas áudio 16 câmaras de segurança 16 pontos de proximidade 16 alertas de pontos de proximidade, definições 16 alterar o nome das viagens 14 assistência ao produto 12 atalhos adicionar 5 eliminar 5 atender chamadas 11 áudio, pontos de proximidade 16 Autocaravana, perfis 2, 15

#### В

barra de pesquisa 3 bateria carregar 1, 2, 16, 17 otimizar 17 problemas 17 botões no ecrã 2 brilho 2

#### С

cabo de alimentação para veículo 1 cabos, alimentação 16 cabos de alimentação 16 mudar o fusível 16 veículo 1 calibrar a economia de combustível 13 camadas do mapa, personalizar 8 câmara de segurança 2 câmaras, segurança 2 câmaras de trânsito 9 guardar 9 visualizar 10 carregar o dispositivo 1, 2, 16, 17 cartão de memória 14 cartão microSD, instalar 14 casa definir posições 4 efetuar chamadas 11 ir para 4 chamadas 11 atender 11 casa 11 chamada em espera 11 contactos 11 desativar 12 efetuar 11 historial 11 marcar 11 chamadas telefónicas 11 atender 11 chamada em espera 11 marcação por voz 11 marcar 11 silenciar 11 chamadas telefónicas no modo mãos-livres 11 comando de voz 10 ativar 10 dicas para utilização 10 frase de ativação 10 navegar com 10 combustível, preços 13 computador, ligar 14, 17 computador de viagem 7 repor informações 7 condições da estrada, meteorologia 13 coordenadas 4 cruzamentos, encontrar 4 cuidados com o dispositivo 16

#### D

dados de viagem, restaurar 7 definições 15, 16 definições de hora 2, 15 definições do ecrã 15 desligar telefone 11 destinos. *Consulte* posições desvios 6

## E

ecoChallenge 13 economia de combustível. 13 Ver também ecoRoute ecoRoute 13 Acessório HD 12 calibrar a economia de combustível 13 perfil do veículo 13 pontuação ecoChallenge 13 registos de guilómetros 13 relatório de quilometragem 13 ecoRoute HD, acessório 12 ecrã, brilho 2 elementos a evitar área 8 desativar 8 eliminar 8 estrada 8 funcionalidades para a estrada 8 personalizar 8 eliminar auricular emparelhado 11 viagens 14 emparelhar 11 , desligar 11 eliminar auricular emparelhado 11 telefone 11, 17 encontrar localizações 3 encontrar posições. 3 Ver também posições categorias 3 cidades 4 coordenadas 4 cruzamentos 4 endereços 4 procurar no mapa 4 utilizar o mapa 4 encontrar servicos 3 localizações próximas 7 endereços, encontrar 4 estacionamento 4 último lugar 12 EULAs 16 extras pontos de interesse personalizados 5 radares 8

#### F

ferramentas do mapa 8 ficheiros a transferir 14 tipos suportados 14 fusível, alterar 16

#### G

Garmin Express 1 atualizar software 1 registar o dispositivo 1 geocaching 4 GPS 1, 2 guardar, localização atual 4

H historial de viagem 16

ícones de aviso 6 ID da unidade 16 idioma teclado 16 voz 16 imagens do ecrã 15 indicações 6 indicações de condução 6 informação de viagem 7 visualizar 7 início editar posição 4 número de telefone 11 ir para casa 4

#### L

latitude e longitude 4 limpar o dispositivo 16 limpar o ecră tátil 16 lista de curvas 6 lista telefónica 11 localização atual 7 localizações próximas encontrar serviços 7 personalizar 7

#### Μ

mapa, campo de dados 8 mapas 6, 7, 15 adquirir 17 atualizar 1 camadas 8 campo de dados 7 nível de detalhe 15 nüMaps Guarantee 1 nüMaps Lifetime 1 procurar 4 tema 15 ver rotas 6 vitalícios 1 mapas vitalícios 1 marcar 11 meios de transporte 5 meteorologia 13 condições da estrada 13 radar 13 modo de suspensão 1 montagem no painel de instrumentos 16 montar o dispositivo automóvel 1 painel de instrumentos 16 remover do suporte 17 ventosa 1, 17 mudar área de pesquisa 4 myGarmin, mensagens 13 myTrends, rotas 7

#### Ν

navegação 6 definições 15 pré-visualizar rotas 5 todo-o-terreno 5 navegação todo-o-terreno 5 nüMaps Guarantee 1 nüMaps Lifetime 1 número de ID 16

#### 0

Onde estou? 4, 7 orientações ativas de mudança de faixa 6

#### Ρ

paragens, adicionar 6 perfil do veículo 2, 13 perfis, autocaravana 2, 15 personalizar, elementos a evitar 8 personalizar o dispositivo 15 perspetiva do mapa 8 Pesquisa rápida 3 planificador de viagens 14 editar uma viagem 14 POI. 5 Ver também ponto de interesse (POI) POI Loader 5 POIs personalizados 5 pontos de interesse (POI Loader) 5 pontos de interesse (POI) extras 5 personalizar 5

POI Loader 5 pontuação ecoChallenge 13 restaurar 13 posições 3, 4, 14 a procurar 4 atual 4.7 chamadas 11 definir casa 4 guardar 4 recentemente encontradas 4 simuladas 5 posições encontradas recentemente 4 posições guardadas 6, 14 categorias 5 editar 4 eliminar 5 posições simuladas 5 preço do combustível, alterar 13 próxima curva 6

#### R

```
radares
   base de dados 8
   segurança 8
reconhecimento de voz 10
registar o dispositivo 1
registo de viagem, ver 7
registo do produto 1
registos de quilómetros 13
relatórios, quilometragem 13
remover o suporte 17
repor as definições 16
resolução de problemas 17
restaurar
   dados de viagem 7
   dispositivo 1
rotas
   a calcular 5
   iniciar 5, 6
   myTrends 7
   parar 6
   ,
pré-visualização 5
   preferências 15
   sugestões 7
   ver no mapa 6
roubo, evitar 16
```

#### S

serviços em localizações próximas 7 Serviços Garmin Live 12 Serviços Live da Garmin, subscrever 12 silenciar, áudio 10 sinais de satélite adquirir 1 visualizar 2 Smartphone Link 12 desativar chamadas 12 ligar 12 Serviços Garmin Live 12 software atualizar 1 versão 16 subscrições nüMaps Lifetime 1 Serviços Live da Garmin 12 trânsito 1 suporte, remover 17

#### Т

tecla de alimentação 1 teclado 2 esquema 16 idioma 16 Tecnologia Bluetooth 11, 17 ativar 11 desativar 15 TecnologiaBluetooth, definições 15 telefone desligar 11 emparelhar 11, 17

Índice Remissivo

trafficTrends 10 desativar 10 trânsito 8–10, 15 adicionar subscrições 10 ativar uma subscrição 10 câmaras 9, 10 incidentes 9 mapa 9 procurar atrasos 9 receptor 9 recetor 9 rota alternativa 9 subscrições vitalícias 1 trafficTrends 10

#### U

USB, desligar 14

#### V

ventosa 17 vista de mapa 2-D 8 3-D 8 vista de mapa a 2-D 8 vista de mapa a 3-D 8 visualização de bifurcações 6 volume, ajustar 2 volume automático 2 ativar 2

19

## www.garmin.com/support

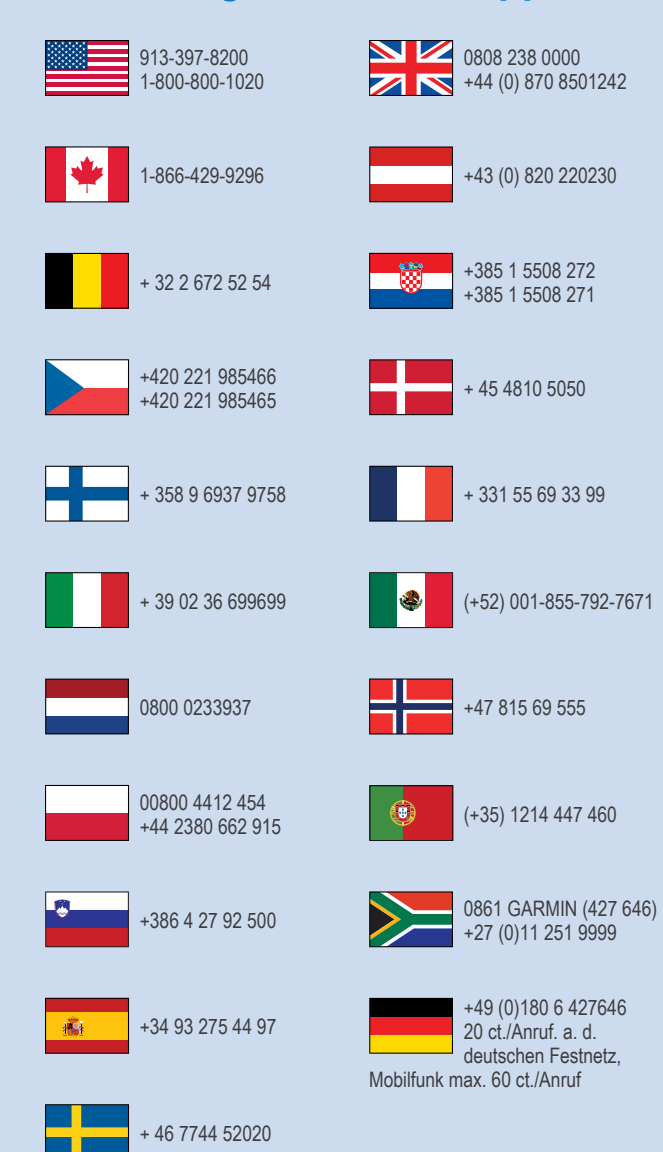

**Garmin International, Inc.** 1200 East 151st Street Olathe, Kansas 66062, EUA

**Garmin (Europe) Ltd.** Liberty House, Hounsdown Business Park, Southampton, Hampshire, SO40 9LR, Reino Unido

> Garmin Corporation No. 68, Zhangshu 2nd Road, Xizhi Dist. New Taipei City, 221, Taiwan (R.C.)

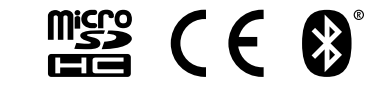

© Garmin Ltd. ou as suas subsidiárias